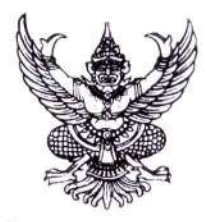

ประกาศ อ.ก.ค.ศ. เขตพื้นที่การศึกษาประถมศึกษาระยอง เขต ๒ เรื่อง รับสมัครสอบแข่งขันเพื่อบรรจุและแต่งตั้งบุคคลเข้ารับราชการเป็นข้าราชการครูและบุคลากรทางการศึกษา ตำแหน่งครูผู้ช่วย สังกัดสำนักงานคณะกรรมการการศึกษาขั้นพื้นฐาน ปี พ.ศ. ๒๕๖๘

ด้วย อ.ก.ค.ศ. เขตพื้นที่การศึกษาประถมศึกษาระยอง เขต ๒ จะดำเนินการสอบแข่งขัน เพื่อบรรจุและแต่งตั้ง บุคคลเข้ารับราชการเป็นข้าราชการครูและบุคลากรทางการศึกษา ตำแหน่งครูผู้ช่วย สังกัดสำนักงาน คณะกรรมการการศึกษาขั้นพื้นฐาน ปี พ.ศ. ๒๕๖๘ โดยดำเนินการตามมาตรา ๑๙ (๔) แห่งพระราชบัญญัติ ระเบียบข้าราชการครูและบุคลากรทางการศึกษา พ.ศ. ๒๕๔๗ และที่แก้ไขเพิ่มเติม ประกอบกับ มาตรา ๗ แห่งพระราชบัญญัติแก้ไขเพิ่มเติมคำสั่งหัวหน้าคณะรักษาความสงบแห่งชาติ ที่ ๑๙/๒๕๖๐ ลงวันที่ ๓ เมษายน พุทธศักราช ๒๕๖๐ พ.ศ. ๒๕๖๕ เรื่อง การปฏิรูปการศึกษาในภูมิภาคของกระทรวงศึกษาธิการ หนังสือ สำนักงาน ก.ค.ศ. ด่วนที่สุด ที่ ศธ ๐๒๐๖.๖/ว ๑๔ ลงวันที่ ๙ พฤษภาคม ๒๕๖๖ หนังสือสำนักงาน ก.ค.ศ. ที่ ศธ ๐๒๐๖.๖/ว ๒ ลงวันที่ ๕ มกราคม ๒๕๖๗ หนังสือสำนักงาน ก.ค.ศ. ที่ ศธ ๐๒๐๖.๖/๓๗ ลงวันที่ ด๖ มกราคม ๒๕๖๗ หนังสือสำนักงาน ก.ค.ศ. ที่ ศธ ๐๒๐๖.๖/๒๓๓ ลงวันที่ ๒๙ มีนาคม ๒๕๖๗ หนังสือ สำนักงาน ก.ค.ศ. ที่ ศธ ๐๒๐๖.๖/ว ๑๓ ลงวันที่ ๒๔ พฤษภาคม ๒๕๖๔ หนังสือสำนักงานคณะกรรมการ การศึกษาขั้นพื้นฐาน ที่ ศธ ๐๔๐๐๙/ว ๓๓๗๐ ลงวันที่ ๒๘ พฤษภาคม ๒๕๖๘ หนังสือสำนักงาน คณะกรรมการการศึกษาขั้นพื้นฐาน ที่ ศธ ๐๔๐๐๙/ว ๓๙๙๔ ลงวันที่ ๒๐ มิถุนายน ๒๕๖๘ โดยอนุมัติ อ.ก.ค.ศ. เขตพื้นที่การศึกษาประถมศึกษาระยอง เขต ๒ ในการประชุมครั้งที่ ๖/๒๕๖๘ เมื่อวันที่ ๑๖ มิถุนายน ๒๕๖๘ จึงประกาศรับสมัครสอบแข่งขัน เพื่อบรรจุและแต่งตั้งบุคคลเข้ารับราชการเป็นข้าราชการครูและบุคลากร ทางการศึกษา ตำแหน่งครูผู้ช่วย สังกัดสำนักงานคณะกรรมการการศึกษาขั้นพื้นฐาน ปี พ.ศ. ๒๕๖๘ ตามรายละเอียด ดังนี้

#### ๑. ตำแหน่งและคุณวุฒิ/กลุ่มวิชา หรือทาง หรือสาขาวิชาเอก ที่ประกาศรับสมัคร

ตำแหน่งครูผู้ช่วย คุณวุฒิปริญญาตรี ตามรายละเอียดคุณวุฒิ กลุ่มวิชา หรือทาง หรือสาขาวิชาเอก ที่เปิดรับสมัครสอบแข่งขัน จำนวน ๔ อัตรา (เอกสารแนบท้าย ๑)

#### ษ. อัตราเงินเดือนที่จะได้รับ

ผู้สอบแข่งขันได้ที่ได้รับการบรรจุและแต่งตั้งให้ดำรงตำแหน่งครูผู้ช่วยจะได้รับเงินเดือน ดังนี้ ๒.๑ อันดับครูผู้ช่วย อัตราเงินเดือน ๑๘,๒๒๐ บาท สำหรับผู้ได้รับวุฒิปริญญาตรี หลักสูตร ๔ ปี ๒.๒ อันดับครูผู้ช่วย อัตราเงินเดือน ๑๙,๑๒๐ บาท สำหรับผู้ได้รับวุฒิปริญญาตรี หลักสูตร ๔ ปี ที่ได้รับวุฒิประกาศนียบัตรบัณฑิตที่มีหลักสูตรการศึกษาไม่น้อยกว่า ๑ ปี ต่อจากปริญญาตรี หลักสูตร ๔ ปี ๒.๓ อันดับครูผู้ช่วย อัตราเงินเดือน ๑๙,๑๒๐ บาท สำหรับผู้ได้รับวุฒิปริญญาตรี หลักสูตร ๔ ปี ๒.๓ อันดับครูผู้ช่วย อัตราเงินเดือน ๑๙,๑๒๐ บาท สำหรับผู้ได้รับวุฒิปริญญาตรี หลักสูตร ๕ ปี ๒.๔ อันดับครูผู้ช่วย อัตราเงินเดือน ๒๑,๔๑๐ บาท สำหรับผู้ได้รับวุฒิปริญญาตรี หลักสูตร ๖ ปี

## ๓. คุณสมบัติทั่วไป และคุณสมบัติเฉพาะสำหรับตำแหน่งครูผู้ช่วยของผู้มีสิทธิสมัครสอบ ๓.๑ คุณสมบัติทั่วไป

ผู้สมัครสอบต้องมีคุณสมบัติทั่วไปและไม่มีลักษณะต้องห้าม ตามมาตรา ๓๐ แห่งพระราชบัญญัติ ระเบียบข้าราชการครูและบุคลากรทางการศึกษา พ.ศ. ๒๕๔๗ และที่แก้ไขเพิ่มเติม ดังต่อไปนี้

/(๑) มีสัญชาติ...

(๑) มีสัญชาติไทย

(๒) มีอายุไม่ต่ำกว่าสิบแปดปีบริบูรณ์

(๓) เป็นผู้เลื่อมใสในการปกครองระบอบประชาธิปไตยอันมีพระมหากษัตริย์ ทรงเป็นประมุข ตามรัฐธรรมนูญแห่งราชอาณาจักรไทย

(๔) ไม่เป็นผู้ดำรงตำแหน่งทางการเมือง สมาชิกสภาท้องถิ่น หรือผู้บริหารท้องถิ่น

(๕) ไม่เป็นคนไร้ความสามารถ หรือจิตฟั่นเฟือนไม่สมประกอบ หรือเป็นโรคตามที่กำหนด ในกฎ ก.ค.ศ. ดังนี้

๑) โรคเรื้อนในระยะติดต่อหรือในระยะที่ปรากฏอาการเป็นที่รังเกียจแก่สังคม

๒) วัณโรคในระยะติดต่อ

๓) โรคเท้าช้างในระยะที่ปรากฏอาการเป็นที่รังเกียจแก่สังคม

๔) โรคติดยาเสพติดให้โทษ

๕) โรคพิษสุราเรื้อรัง

(๖) ไม่เป็นผู้อยู่ระหว่างถูกสั่งพักราชการ ถูกสั่งให้ออกจากราชการไว้ก่อน ตามพระราชบัญญัตินี้ หรือตามกฎหมายอื่น หรือถูกสั่งพัก หรือเพิกถอนใบอนุญาตประกอบวิชาชีพ ตามหลักเกณฑ์ที่กำหนด ในกฎหมายองค์กรวิชาชีพนั้น ๆ

(๗) ไม่เป็นผู้บกพร่องในศีลธรรมอันดีสำหรับการเป็นผู้ประกอบวิชาชีพครูและบุคลากร

(๘) ไม่เป็นกรรมการบริหารพรรคการเมืองหรือเจ้าหน้าที่ในพรรคการเมือง

(๙) ไม่เป็นบุคคลล้มละลาย

ทางการศึกษา

(๑๐) ไม่เป็นผู้เคยต้องโทษจำคุกโดยคำพิพากษาถึงที่สุดให้จำคุก เว้นแต่เป็นโทษ สำหรับความผิด ที่ได้กระทำโดยประมาทหรือความผิดลหุโทษ

(๑๑) ไม่เป็นผู้เคยถูกลงโทษให้ออก ปลดออก หรือไล่ออกจากรัฐวิสาหกิจ องค์การมหาชน หรือหน่วยงานอื่นของรัฐ หรือองค์การระหว่างประเทศ

(๑๒) ไม่เป็นผู้เคยถูกลงโทษให้ออก ปลดออก หรือไล่ออกเพราะกระทำผิดวินัย ตามพระราชบัญญัตินี้ หรือตามกฎหมายอื่น

(๑๓) ไม่เป็นผู้เคยกระทำการทุจริตในการสอบเข้ารับราชการหรือเข้าปฏิบัติงานในหน่วยงานของรัฐ

#### ๓.๒ คุณสมบัติเฉพาะสำหรับตำแหน่ง

(๑) เป็นผู้สำเร็จการศึกษาระดับปริญญาตรีทางการศึกษาหรือทางอื่น ที่ ก.ค.ศ. รับรอง เป็นคุณสมบัติเฉพาะสำหรับตำแหน่งครูผู้ช่วย ตามกลุ่มวิชา หรือทาง หรือสาขาวิชาเอกที่สมัครสอบ ไม่หลัง วันรับสมัครสอบแข่งขันวันสุดท้าย คือ วันที่ ๑๕ กรกฎาคม ๒๕๖๘ โดยคุณวุฒิการศึกษาที่ตรงตามคุณสมบัติเฉพาะ สำหรับตำแหน่ง มีรายละเอียดตามที่ระบุไว้ ในรายละเอียดเกี่ยวกับตำแหน่ง กลุ่มวิชา หรือทาง หรือสาขาวิชาเอก ที่รับสมัครสอบ (เอกสารแนบท้าย ๒)

(๒) มีใบอนุญาตประกอบวิชาชีพครู หรือหลักฐานที่ใช้แสดงในการประกอบวิชาชีพครู ตามที่ คุรุสภาออกให้เพื่อปฏิบัติหน้าที่สอน ไม่หลังวันเปิดรับสมัครสอบแข่งขันวันสุดท้าย และในวันบรรจุและแต่งตั้ง เป็นข้าราชการครูและบุคลากรทางการศึกษา ตำแหน่งครูผู้ช่วย ใบอนุญาตประกอบวิชาชีพครู หรือ หลักฐาน ที่ใช้แสดงในการประกอบวิชาชีพครูตามที่คุรุสภาออกให้เพื่อปฏิบัติหน้าที่สอน ต้องยังไม่หมดอายุ ดังนี้

๑) ใบอนุญาตได้แก่ ใบอนุญาตประกอบวิชาชีพครู ใบอนุญาตปฏิบัติหน้าที่ครู ใบอนุญาต ประกอบวิชาชีพครูชั้นต้น และใบอนุญาตประกอบวิชาชีพครูชั้นสูง

/๒) หนังสือ...

๒) หนังสือรับรองความรู้ตามมาตรฐานวิชาชีพ (แทนใบอนุญาตปฏิบัติการสอน)

๓) หนังสือรับรองการขอรับใบอนุญาตประกอบวิชาชีพทางการศึกษา

(๓) ไม่เป็นพระภิกษุ หรือสามเณร ตามหนังสือกรมสารบรรณ คณะรัฐมนตรีฝ่ายบริหาร ที่ นว ๘๙/๒๕๐๑ และความในข้อ ๕ ของคำสั่งมหาเถรสมาคม เรื่อง ห้ามภิกษุ สามเณรเรียนวิชาชีพหรือ สอบแข่งขัน หรือสอบคัดเลือกอย่างคฤหัสถ์ ลงวันที่ ๑๗ มีนาคม พ.ศ. ๒๕๓๘

#### ๔. กำหนดการสมัครสอบ

ผู้มีความประสงค์สมัครสอบแข่งขัน สามารถสมัครสอบผ่านทางอินเทอร์เน็ต (Internet) ได้เพียง ช่องทางเดียวเท่านั้น ตั้งแต่วันที่ ๙ - ๑๕ กรกฎาคม ๒๕๖๘ ตลอด ๒๔ ชั่วโมง (ไม่เว้นวันหยุดราชการ) ยกเว้นวันที่ ๑๕ กรกฎาคม ๒๕๖๘ ระบบจะปิดรับสมัคร เวลา ๑๖.๓๐ น. โดยสมัครสอบได้ที่เว็บไซต์ https://obec68.thaijobjob.com/

#### *«*. เงื่อนไขการสมัครสอบ

๕.๑ ในการสมัครสอบครั้งนี้ให้ผู้สมัครสอบ สมัครสอบผ่านทางอินเทอร์เน็ตได้เพียงครั้งเดียวเท่านั้น เมื่อสมัครสอบแล้วจะไม่สามารถแก้ไขข้อความใด ๆ ได้อีก ดังนั้น ผู้สมัครจึงพึงระมัดระวัง และต้องละเอียด รอบคอบ ในการตรวจสอบคุณสมบัติของตนเองให้ตรงตามประกาศรับสมัคร และตรวจสอบ การสมัครสอบ การพิมพ์ชื่อตัว - สกุล เลขประจำตัวประชาชน กลุ่มวิชาหรือทาง หรือสาขาวิชาเอกที่สมัครสอบ ที่อยู่ และหมายเลขโทรศัพท์ที่ติดต่อได้ ให้ถูกต้อง และให้เข้าสอบตามวัน เวลา และสถานที่ที่กำหนด

๕.๒ ผู้สมัครสอบ เลือกสมัครสอบได้เพียง อ.ก.ค.ศ. เขตพื้นที่การศึกษาแห่งใดแห่งหนึ่งเท่านั้น และให้เลือกสมัครได้ในกลุ่มวิชา หรือทาง หรือสาขาวิชาเอก อย่างใดอย่างหนึ่งเท่านั้น เมื่อสมัครสอบแล้ว จะเปลี่ยนแปลงแก้ไขไม่ได้ หากปรากฏว่าผู้สมัครสอบแข่งขัน สมัครสอบเกินกว่าหนึ่งแห่ง และหรือสมัครสอบ เกินกว่าหนึ่งกลุ่มวิชา หรือทาง หรือสาขาวิชาเอก จะตัดสิทธิการสอบแข่งขันทั้งหมด

๕.๓ ผู้สมัครสอบ ซึ่งเป็นข้าราชการครูและบุคลากรทางการศึกษา ข้าราชการอื่นหรือพนักงาน ส่วนท้องถิ่น ต้องมีหลักฐานการอนุญาตจากผู้มีอำนาจสั่งบรรจุและแต่งตั้งให้สมัครสอบแข่งขันและยินยอม ให้ย้ายหรือโอนเมื่อสอบแข่งขันได้ โดยให้บรรจุและแต่งตั้งในตำแหน่งครูผู้ช่วยและรับเงินเดือนในอันดับครูผู้ช่วย ตามที่กำหนดไว้ในข้อ ๒ ทั้งนี้ ในวันสมัครสอบแข่งขัน ผู้สมัครสอบต้องรับรองตนเองว่าในวันบรรจุและแต่งตั้ง ไม่ติดเงื่อนไขอื่นใด ที่หน่วยงานหรือส่วนราชการที่ตนสังกัดอยู่เดิมกำหนด (เอกสารแนบท้าย ๓)

๕.๔ ผู้สมัครสอบต้องเป็นผู้มีวุฒิการศึกษาตรงตามกลุ่มวิชา หรือทาง หรือสาขาวิชาเอก ที่สมัครสอบ ตามข้อ ๓.๒ โดยต้องเป็นผู้สำเร็จการศึกษาและได้รับอนุมัติจากผู้มีอำนาจไม่หลังวันรับสมัครสอบแข่งขัน วันสุดท้าย คือวันที่ ๑๕ กรกฎาคม ๒๕๖๘ ทั้งนี้ <u>คุณวุฒิที่ใช้สมัครสอบจะต้องเป็นคุณวุฒิที่ ก.ค.ศ. รับรองแล้ว</u> และหากปรากฏภายหลังว่าผู้สมัครสอบรายใดมีวุฒิการศึกษาไม่ตรงตามประกาศรับสมัครสอบแข่งขัน จะถือว่า ผู้สมัครสอบรายนั้น เป็นผู้ขาดคุณสมบัติและไม่มีสิทธิได้รับการบรรจุและแต่งตั้งให้เข้ารับราชการในตำแหน่งครูผู้ช่วย ๕.๕ การสมัครสอบตามประกาศนี้ ถือว่าผู้สมัครสอบเป็นผู้ลงลายมือชื่อและรับรองความถูกต้อง

 ของข้อมูลดังกล่าว ตามพระราชบัญญัติว่าด้วยธุรกรรมทางอิเล็กทรอนิกส์ พ.ศ. ๒๕๔๔ และที่แก้ไขเพิ่มเติม ดังนั้นหากผู้สมัครสอบจงใจกรอกข้อมูลหรือแสดงเอกสารหลักฐานในการสมัครสอบอันเป็นเท็จจะมีความผิดทางอาญา ฐานแจ้งความเท็จต่อเจ้าพนักงานตามประมวลกฎหมายอาญา มาตรา ๑๓๗

/๕.๖ ผู้สมัคร...

๕.๖ ผู้สมัครสอบต้องรับผิดชอบในการตรวจสอบและรับรองตนเองว่าเป็นผู้มีคุณสมบัติตรงตาม ประกาศรับสมัครสอบ และต้องกรอกรายละเอียดต่าง ๆ ให้ถูกต้อง ครบถ้วนตรงตามความเป็นจริง ในกรณีที่มี ความผิดพลาดอันเนื่องมาจากตัวผู้สมัครสอบเอง หรือผู้สมัครสอบรายใดมีคุณสมบัติไม่ถูกต้องหรือไม่ครบถ้วน หรือตรวจพบว่าเอกสารหลักฐานและหรือหลักฐานคุณวุฒิการศึกษาซึ่งผู้สมัครสอบนำมายื่นไม่ตรง หรือไม่เป็นไปตามประกาศรับสมัครสอบหรือแสดงข้อมูลอันเป็นเท็จ หรือไม่แสดงข้อมูลอันเป็นจริง ให้ถือว่า ผู้สมัครสอบเป็นผู้ขาดคุณสมบัติในการสมัครสอบครั้งนี้มาตั้งแต่ต้น และไม่มีสิทธิได้รับการบรรจุและแต่งตั้ง ให้เข้ารับราชการ และจะไม่คืนค่าธรรมเนียมในการสมัครสอบครั้งนี้

๕.๗ ผู้สมัครสอบที่ชำระเงินค่าธรรมเนียมสอบ ค่าธรรมเนียมธนาคาร ค่าบริการทางอินเทอร์เน็ต (Internet) <u>หลังวันรับสมัครสอบแข่งขันวันสุดท้าย คือวันที่ ๑๕ กรกฎาคม ๒๕๖๘ เวลา ๒๒.๐๐ น. ให้ถือว่า</u> <u>ไม่ได้สมัครสอบในครั้งนี้และจะไม่คืนเงินให้</u>

๕.๘ ผู้สมัครสอบจะต้องปฏิบัติตามระเบียบและวิธีปฏิบัติของผู้เข้าสอบแข่งขันตามที่ กระทรวงศึกษาธิการ และ อ.ก.ค.ศ. เขตพื้นที่การศึกษาประถมศึกษาระยอง เขต ๒ กำหนด ซึ่งจะประกาศให้ทราบ พร้อมกับการประกาศวัน เวลา และสถานที่สอบแข่งขัน

#### ขั้นตอนและวิธีการสมัครสอบ

ให้ผู้ประสงค์จะสมัครสอบ สมัครได้ทางระบบอินเทอร์เน็ต (Internet) เพียงช่องทางเดียวเท่านั้น ตั้งแต่วันที่ ๙ – ๑๕ กรกฎาคม ๒๕๖๘ ตลอด ๒๔ ชั่วโมง (ไม่เว้นวันหยุดราชการ) **ยกเว้นวันที่ ๑๕ กรกฎาคม ๒๕๖๘** ระบบจะปิดรับสมัคร เวลา ๑๖.๓๐ น. โดยให้ผู้สมัครทำตามขั้นตอน ดังนี้

#### ๖.๑ ขั้นตอนการสมัครสอบ

(๑) เข้าไปที่เว็บไซต์ https://obec68.thaijobjob.com/

(๒) อ่านและทำความเข้าใจเกี่ยวกับประกาศรับสมัครสอบแข่งขันฯ และขั้นตอนการกรอก ใบสมัครสอบให้ถี่ถ้วนก่อนทำการกรอกใบสมัคร

(๓) กรอกข้อความในใบสมัครให้ถูกต้องครบถ้วน และอัพโหลด (Upload) เอกสารและหลักฐาน การสมัครสอบ โดยปฏิบัติตามขั้นตอนที่กำหนดแล้วทำการสมัคร ระบบจะออกใบตรวจสอบข้อมูลที่ผู้สมัครกรอก และแบบฟอร์มการชำระเงินค่าธรรมเนียม

(๔) พิมพ์ **ใบตรวจสอบข้อมูลผู้สมัคร** หัวข้อ "**ตรวจสถานะการสมัครสอบ"** และ ชำระเงิน ผ่านทางระบบ Mobile Banking ได้ทุกธนาคาร โดยสามารถชำระเงินตาม QR Code ที่กำหนดไว้

ในกรณีไม่สามารถชำระเงินได้ ผู้สมัครสอบสามารถเข้าไปดำเนินการชำระเงินได้ใหม่ โดยดำเนินการตามขั้นตอนในข้อ (๔) แต่จะไม่สามารถแก้ไขข้อมูลที่ได้กรอกใบสมัครสอบและการยืนยัน การสมัครสอบในครั้งแรกได้

#### ๖.๒ ผู้สมัครสอบต้องอัพโหลด (upload) รูปถ่ายและเอกสารภายในวันที่สมัครสอบ

(๑) เมื่อผู้สมัครสอบกรอกข้อมูลเสร็จแล้ว ให้ผู้สมัครสอบอัพโหลด (upload) รูปถ่ายซึ่งต้อง ถ่ายหน้าตรง ไม่สวมหมวก ไม่สวมแว่นตาดำ ไม่มีลวดลายใด ๆ บนรูปถ่าย ถ่ายไว้ไม่เกิน ๖ เดือน ขนาด ๑ x ๑.๕ นิ้ว ประเภทของไฟล์ เป็น JPG ขนาดไม่เกิน ๑ เมกะไบต์ (๑ MB) (หากผู้สมัครสอบใช้ขนาดรูปถ่ายไม่ตรงตามที่กำหนด จะไม่สามารถอัพโหลด (upload) รูปถ่ายได้)

ทั้งนี้ รูปถ่ายจะปรากฏบนใบสมัครสอบ และบัตรประจำตัวผู้เข้าสอบสำหรับ ใช้แสดงตน ในการเข้าสอบ กรณีที่รูปถ่ายไม่ถูกต้อง อาจมีผลต่อการตรวจสอบตัวบุคคลในการเข้าสอบ และหัวหน้า ผู้กำกับการสอบหรือกรรมการกำกับการสอบ อาจไม่อนุญาตให้เข้าสอบ โดยถือเป็นความบกพร่องของผู้สมัครสอบเอง <u>จะอ้างว่าระบบรับสมัครได้ทำการรับสมัครไว้แล้วไม่ได้</u>

/(๒) สำเนา...

(๒) สำเนาใบปริญญาบัตร หรือสำเนาใบรับรองคุณวุฒิและสำเนาใบระเบียนแสดงผลการเรียน (Transcript) **ฉบับภาษาไทย** หากใบระเบียนแสดงผลการเรียนเป็นฉบับภาษาต่างประเทศ ให้แนบฉบับแปล เป็นภาษาไทยด้วย **ที่ระบุสาขาวิชา หรือโปรแกรมวิชา หรือแขนงวิชา หรือวิชาเอกที่ตรงกับประกาศรับสมัครสอบ** และต้องเป็นคุณวุฒิที่ ก.ค.ศ. รับรอง โดยผู้สมัครสอบแข่งขันต้องเป็นผู้สำเร็จการศึกษา และได้รับอนุมัติ ปริญญาบัตรก่อน หรือไม่หลังวันรับสมัครสอบแข่งขันวันสุดท้าย คือวันที่ ๑๕ กรกฎาคม ๒๕๖๘

(๓) กรณีที่สำเนาใบระเบียนแสดงผลการเรียน (Transcript) ที่นำมาสมัครสอบ**มิได้ระบุ** สาขาวิชา หรือโปรแกรมวิชา หรือแขนงวิชา หรือวิชาเอกไว้ ให้ผู้สมัครประสานสถาบันการศึกษา ที่สำเร็จ การศึกษา ออกเอกสารชี้แจงรายละเอียดในใบระเบียนแสดงผลการเรียน (Transcript) ว่ารายวิชาที่ศึกษา ใดบ้างที่ตรงกับกลุ่มวิชา หรือทาง หรือสาขาวิชาเอก ที่สมัครสอบ และสามารถนำมานับ หน่วยกิตได้ ตามแนว ปฏิบัติหนังสือสำนักงาน ก.ค.ศ. ที่ ศธ ๐๒๐๖.๖/ว ๑๓ ลงวันที่ ๒๔ พฤษภาคม ๒๕๖๔ ก.ค.ศ. ด่วนที่สุด ที่ ศธ ๐๒๐๖/๓๑๖ ลงวันที่ ๒๘ พฤษภาคม ๒๕๖๔

(๓.๑) ผู้สำเร็จการศึกษาระดับปริญญาตรี หลักสูตร ๔ ปี และหลักสูตร ๕ ปี ให้นับหน่วยกิต ในรายวิชานั้น ๆ ไม่น้อยกว่า ๓๐ หน่วยกิต

(๓.๒) ผู้สำเร็จการศึกษาระดับปริญญาตรี ๒ ปี หลักสูตรต่อเนื่อง ให้นับหน่วยกิต ในรายวิชานั้น ๆ ในระดับปริญญาตรีไม่น้อยกว่า ๒๐ หน่วยกิต และในระดับอนุปริญญาหรือเทียบเท่า ไม่เกิน ๑๐ หน่วยกิต รวมแล้วไม่น้อยกว่า ๓๐ หน่วยกิต

\*\*\*สำหรับผู้สำเร็จการศึกษาระดับปริญญาตรี ๒ ปี หลักสูตรต่อเนื่อง ให้แนบ ระเบียนแสดงผลการเรียน (Transcript) ระดับปริญญาตรี ควบคู่กับระเบียน แสดงผลการเรียน (Transcript) ระดับ ปวท. หรือ ปวส. หรืออนุปริญญา ด้วย\*\*\*

(๔) สำเนาเอกสารรับรองคุณวุฒิ ที่ ก.ค.ศ. รับรอง สำหรับคุณวุฒิที่ผู้สมัครสำเร็จการศึกษา ที่ใช้สมัครสอบแข่งขัน ดังนี้

(๔.๑) ระดับปริญญาตรี

(๔.๒) ระดับประกาศนียบัตรบัณฑิต (ป.บัณฑิต) กรณีผู้ได้รับวุฒิปริญญาตรี หลักสูตร ๔ ปี ที่ศึกษาต่อได้รับประกาศนียบัตร ที่มีหลักสูตรการศึกษาไม่น้อยกว่า ๑ ปี ต่อจากปริญญาตรี หลักสูตร ๔ ปี (ถ้ามี) \*\* ผู้สมัครสามารถขอได้จากสถาบันการศึกษาที่สำเร็จการศึกษา หรือโดยระบบ

สืบค้นคุณวุฒิที่ ก.ค.ศ. รับรองผ่านเว็บไซต์ "ระบบสืบค้นคุณวุฒิที่ ก.ค.ศ. รับรอง"

(๕) สำเนาบัตรประจำตัวประชาชน (ที่ยั่งไม่หมดอายุ)

(๖) สำเนาทะเบียนบ้านที่มีชื่อผู้สมัคร

(๗) สำเนาใบเปลี่ยนชื่อตัว ชื่อส<sup>ู</sup>กุล (ถ้ามี)

(๘) สำเนาใบอนุญาตประกอบวิชาชีพครู หรือสำเนาใบอนุญาตปฏิบัติหน้าที่ครู หรือสำเนา ใบอนุญาตประกอบวิชาชีพครูชั้นต้น และใบอนุญาตประกอบวิชาชีพครูชั้นสูง หรือหนังสือรับรองความรู้ ตามมาตรฐานวิชาชีพ (แทนใบอนุญาตปฏิบัติการสอน) และหนังสือรับรองการขอรับใบอนุญาตประกอบวิชาชีพ ทางการศึกษา ที่ออกให้โดยคุรุสภาตามพระราชบัญญัติสภาครูและบุคลากรทางการศึกษา พ.ศ. ๒๕๔๖ และต้อง ได้รับอนุมัติจากคุรุสภาอยู่ก่อนหรือไม่หลังวันเปิดรับสมัครสอบแข่งขันวันสุดท้ายคือวันที่ ๑๕ กรกฎาคม ๒๕๖๘ ที่ยังไม่หมดอายุ

(๙) ใบรับรองแพทย์ จากสถานพยาบาลของรัฐ ซึ่งรับรองโดยแพทย์ซึ่งได้ขึ้นทะเบียนรับใบอนุญาต ประกอบวิชาชีพเวชกรรม ออกให้ไม่เกิน ๑ เดือน และระบุว่าไม่เป็นโรคต้องห้ามตามกฎ ก.ค.ศ. ว่าด้วยโรค พ.ศ. ๒๕๔๙

/(๑୦) หนังสือ...

(๑୦) หนังสืออนุญาตจากผู้มีอำนาจสั่งบรรจุและแต่งตั้งให้สมัครสอบแข่งขัน และยินยอม ให้ย้ายหรือโอนเมื่อสอบแข่งขันได้ โดยให้บรรจุและแต่งตั้งในตำแหน่งครูผู้ช่วย และรับเงินเดือนในอันดับครูผู้ช่วย ตามที่กำหนดไว้ในประกาศรับสมัครสอบแข่งขัน (กรณีผู้สมัครสอบแข่งขันเป็นข้าราชการครูและบุคลากร ทางการศึกษา ข้าราชการอื่นหรือพนักงานส่วนท้องถิ่น)

\*\*\*โดยสำเนาเอกสารและหลักฐานทุกฉบับ ให้ผู้สมัครเขียนคำรับรองว่า "สำเนาถูกต้อง" <u>พร้อมทั้งลงชื่อ วันที่ กำกับไว้ทุกหน้าของสำเนาเอกสารตามข้อ (๒) - (๘)</u> และให้อัพโหลด (upload) สำเนาเอกสารหลักฐานตามข้อ (๒) - (๑๐) ประเภทของไฟล์เป็น PDF ขนาด ไม่เกิน ๑ เมกะไบต์ (๑ MB)\*\*\*

กรณีที่ผู้สมัครสอบไม่ได้อัพโหลด (upload) รูปถ่ายและเอกสารประกอบการสมัคร จะไม่สามารถสมัครสอบได้

#### \*\*\*<u>ให้เป็นหน้าที่ของผู้สมัครสอบในการดำเนินการตรวจสอบสถานะของเอกสาร</u> ๖.๓ ขั้นตอนการชำระเงินค่าธรรมเนียมการสมัครสอบ

(๑) ผู้สมัครสอบ สามารถชำระเงินค่าธรรมเนียมการสมัครสอบ ผ่านทางระบบ Mobile Banking ได้ทุกธนาคาร และปฏิบัติตามขั้นตอนที่ระบบกำหนดไว้ โดยสามารถชำระเงินตาม QR Code ที่กำหนดตามระยะเวลา ที่กำหนด **ตั้งแต่วันที่ ๙ - ๑๕ กรกฎาคม ๒๕๖**๘ ตลอด ๒๔ ชั่วโมง (ไม่เว้นวันหยุดราชการ) **ยกเว้นวันที่ ๑๕** กรกฎาคม ๒๕๖๘ ระบบจะปิดชำระภายในเวลา ๒๒.๐๐ น. และให้เก็บหลักฐานการชำระเงิน (Slip) ไว้เป็นหลักฐานด้วย

การสมัครสอบจะมีผลสมบูรณ์ ก็ต่อเมื่อผู้สมัครสอบได้ชำระค่าธรรมเนียมการสมัครสอบ เรียบร้อยแล้วเท่านั้น และได้ดำเนินการครบถ้วนทุกขั้นตอนและให้เก็บหลักฐานการชำระเงินไว้เป็นหลักฐานด้วย ผู้ชำระเงินหลังวัน เวลา ที่กำหนดถือว่าผู้นั้นไม่ได้สมัครสอบ

(๒) ค่าธรรมเนียมการสมัครสอบ จำนวน ๕๐๐ บาท (ห้าร้อยบาทถ้วน) ทั้งนี้ จะเรียกเก็บ ค่าธรรมเนียมธนาคาร รวมค่าบริการทางอินเทอร์เน็ต จำนวน ๓๐ บาท (ไม่รวมค่าธรรมเนียมการสมัครสอบ) ค่าธรรมเนียมจะไม่จ่ายคืนให้ไม่ว่ากรณีใด ๆ ทั้งสิ้น

(๓) ผู้สมัครสอบ ที่ชำระเงินค่าธรรมเนียมการสมัครสอบแล้ว ระบบจะกำหนด เลขประจำตัวสอบ ตามลำดับของการชำระเงินค่าธรรมเนียมการสมัครสอบให้โดยอัตโนมัติ

#### ๖.๔ ขั้นตอนการพิมพ์ใบสมัครและบัตรประจำตัวผู้เข้าสอบ

(๑) ให้ผู้สมัครสอบ**พิมพ์ใบสมัครฉบับสมบูรณ์** หัวข้อ **"พิมพ์ใบสมัคร"** ได้ตั้งแต่วันที่ ๒๕ กรกฎาคม ๒๕๖๘ เป็นต้นไป ทางเว็บไซต์ https://obec68.thaijobjob.com/

(๒) **บัตรประจำตัวผู้เข้าสอบ** ซึ่งมีรายละเอียดตำแหน่ง กลุ่มวิชาที่สมัครสอบ วัน เวลา รูปถ่าย ผู้สมัครสอบ เลขประจำตัวสอบ และเลขประจำตัวประชาชน ให้จัดพิมพ์ได้ตั้งแต่**วันที่ ๒๕ กรกฎาคม ๒๕๖**๘ เป็นต้นไป ทางเว็บไซต์ https://obec68.thaijobjob.com/ หัวข้อ **"พิมพ์บัตรประจำตัวผู้เข้าสอบ"** โดยกรอก เลขประจำตัวประชาชน เพื่อพิมพ์ใบสมัครและบัตรประจำตัวผู้เข้าสอบ ลงในกระดาษ (เอ ๔) พร้อมลงลายมือชื่อ ในใบสมัครและบัตรประจำตัวผู้เข้าสอบให้เรียบร้อย

\*\*\*กรณีที่ชำระเงินค่าธรรมเนียมการสอบแล้ว ไม่ได้เลขประจำตัวสอบ และไม่สามารถ จัดพิมพ์ใบสมัครพร้อมเลขประจำตัวสอบได้ ให้ติดต่อ Call center ๐๒-๒๕๗-๗๑๕๙ **โดยด่วน** และขอให้ผู้สมัคร เก็บหลักฐานการชำระเงินไว้ด้วย\*\*\*

ทั้งนี้ บัตรประจำตัวผู้เข้าสอบ ถือเป็นเอกสารสำคัญที่ต้องนำไปแสดงตนเพื่อใช้ในการ เข้าห้องสอบ หากไม่มีบัตรประจำตัวผู้เข้าสอบจะไม่อนุญาตให้เข้าสอบ

/๖.๕ ผู้สมัคร...

๖.๕ ผู้สมัครสอบที่มีความพิการทางการมองเห็น ทางการได้ยินและสื่อความหมาย หรือ ทางการเคลื่อนไหวหรือทางร่างกาย ให้ระบุความพิการและความต้องการ อ.ก.ค.ศ. เขตพื้นที่การศึกษา ประถมศึกษาระยอง เขต ๒ จะจัดห้องสอบให้ตามจำนวนที่ผู้สมัครสอบแจ้งไว้ในใบสมัครสอบ และหาสิ่ง อำนวยความสะดวกให้ตามที่เห็นสมควรในวันสอบแข่งขัน

#### ๗. การประกาศรายชื่อผู้มีสิทธิสอบภาค ก และภาค ข

อ.ก.ค.ศ. เขตพื้นที่การศึกษาประถมศึกษาระยอง เขต ๒ จะประกาศรายชื่อผู้มีสิทธิสอบ ภาค ก และ ภาค ข ตามหลักเกณฑ์และวิธีการที่ ก.ค.ศ. กำหนด และเฉพาะผู้สมัครสอบที่ได้ชำระเงินค่าธรรมเนียมสอบ ตามวันและเวลาที่กำหนดและถูกต้องแล้ว ภายในวันที่ ๒๕ กรกฎาคม ๒๕๖๘ ทางเว็บไซต์ www.rayong2.go.th

#### วัน เวลา สถานที่สอบ

วัน เวลา กำหนดการสอบแข่งขันภาค ก และภาค ข จะดำเนินการสอบภาค ก ในวันเสาร์ที่ ๑๖ สิงหาคม ๒๕๖๘ และสอบภาค ข ในวันอาทิตย์ที่ ๑๗ สิงหาคม ๒๕๖๘ (เอกสารแนบท้าย ๔)

สำหรับสถานที่สอบ ภาค ก และภาค ข จะประกาศให้ทราบในวันประกาศรายชื่อผู้มีสิทธิสอบ ภาค ก และภาค ข ภายในวันที่ ๒๕ กรกฎาคม ๒๕๖๘ ทางเว็บไซต์ www.rayong2.go.th

๙. หลักฐานและเอกสารที่ต้องนำไปในวันสอบภาค ก และ ภาค ข เพื่อแสดงต่อผู้กำกับการสอบ ดังต่อไปนี้

๙.๑ บัตรประจำตัวผู้เข้าสอบที่พิมพ์จากอินเทอร์เน็ต กรณีผู้สมัครสอบอัพโหลด (upload) รูปถ่ายไม่สมบูรณ์ ให้ติดรูปถ่ายหน้าตรง ไม่สวมหมวก ไม่สวมแว่นตาดำ ไม่มีลวดลายใด ๆ บนรูปถ่าย ที่ถ่ายไว้ ไม่เกิน ๖ เดือน ขนาด ๑ x ๑.๕ นิ้ว พร้อมทั้งลงลายมือชื่อในบัตรประจำตัวผู้เข้าสอบให้เรียบร้อย ๙.๒ บัตรประจำตัวประชาชนฉบับจริงที่ยังไม่หมดอายุ ซึ่งปรากฏรูปถ่าย ชื่อตัว ชื่อสกุล ที่ชัดเจน

และปรากฏเลขประจำตัวประชาชนที่ตรงตามใบสมัครสอบ มาแสดงตนเพื่อเข้าห้องสอบเท่านั้น

#### ๑๐. ประกาศรายชื่อผู้ผ่านภาค ก และภาค ข เพื่อมีสิทธิเข้ารับการประเมิน ภาค ค

อ.ก.ค.ศ. เขตพื้นที่การศึกษาประถมศึกษาระยอง เขต ๒ จะประกาศรายชื่อผู้สอบแข่งขันที่ได้ คะแนน ภาค ก และภาค ข แต่ละภาคไม่ต่ำกว่าร้อยละหกสิบ โดยเรียงตามลำดับเลขประจำตัวสอบ เป็นผู้มีสิทธิ เข้ารับการประเมิน ภาค ค **ภายในวันที่ ๒๒ สิงหาคม ๒๕๖**๘ ทางเว็บไซต์ www.rayong2.go.th

สำหรับวัน เวลา และสถานที่ในการสอบ ภาค ค ความเหมาะสมกับตำแหน่ง วิชาชีพและ การปฏิบัติงานในสถานศึกษา จะประกาศให้ทราบในวันประกาศรายชื่อผู้ผ่านภาค ก และภาค ข

#### ๑๑. หลักฐานและเอกสารที่ต้องนำมายื่นก่อนวันสอบภาค ค ความเหมาะสมกับตำแหน่ง วิชาชีพ และการปฏิบัติงานในสถานศึกษา (กรณีผู้สอบผ่านภาค ก และภาค ข แล้ว) ดังต่อไปนี้

๑๑.๑ บัตรประจำตัวผู้เข้าสอบที่พิมพ์จากอินเทอร์เน็ต

๑๑.๒ ใบสมัครสอบที่พิมพ์จากอินเทอร์เน็ต ลงลายมือชื่อในใบสมัครสอบให้เรียบร้อย ฉบับจริง ๑ ฉบับ ๑๑.๓ ใบปริญญาบัตร หรือใบรับรองคุณวุฒิ และใบระเบียนแสดงผลการศึกษา (Transcript) ฉบับภาษาไทย หากใบแสดงผลการศึกษาเป็นฉบับภาษาต่างประเทศ ให้แนบฉบับแปล เป็นภาษาไทยด้วย <u>ที่ระบุ</u> สาขาวิชา หรือโปรแกรมวิชา หรือแขนงวิชา หรือวิชาเอก ที่ตรงกับวิชาหรือทาง หรือ สาขาวิชาเอกที่ใช้ สมัครสอบและตรงกับเอกสารที่อัพโหลด (Upload) ไว้ในวันสมัครสอบ โดยผู้สมัครสอบต้องเป็นผู้สำเร็จการศึกษา และได้รับอนุมัติปริญญาบัตรก่อนหรือไม่หลังวันรับสมัครสอบแข่งขันวันสุดท้ายคือวันที่ ๑๕ กรกฎาคม ๒๕๖๘ ฉบับจริงพร้อมสำเนาอย่างละ ๑ ฉบับ

/(๑) กรณี...

(๑) กรณีคุณวุฒิปริญญาตรีหลักสูตร ๔ ปี และประกาศนียบัตรบัณฑิต ที่มีหลักสูตรการศึกษา

ไม่น้อยกว่า ๑ ปี ต่อจากคุณวุฒิปริญญาตรี ให้แนบระเบียนแสดงผลการเรียน ประกาศนียบัตรบัณฑิต (Transcript) ด้วย (๒) กรณีที่จบหลักสูตรปริญญาตรีต่อเนื่องให้แนบระเบียนแสดงผลการเรียน (Transcript)

ระดับปริญญาตรี ควบคู่กับระเบียนแสดงผลการเรียน (Transcript) ระดับ ปวท. หรือ ปวส. หรือ อนุปริญญา ด้วย ๑๑.๔ กรณีที่สำเนาใบระเบียนแสดงผลการศึกษา (Transcript) ที่นำมาสมัครสอบมิได้ระบุสาขาวิชา

หรือโปรแกรมวิชา หรือแขนงวิชา หรือวิชาเอกไว้ให้ผู้สมัครจัดส่งเอกสารชี้แจงรายละเอียดในใบระเบียนแสดงผล การศึกษา (Transcrip) ว่ารายวิชาที่ศึกษาใดบ้างที่ตรงกับ กลุ่มวิชา หรือทาง หรือสาขาวิชาเอก ที่สมัครสอบ และสามารถนำมานับหน่วยกิตได้ ตามแนวปฏิบัติหนังสือสำนักงาน ก.ค.ศ. ที่ ศธ ๐๒๐๖.๖/ว ๑๓ ลงวันที่ ๒๔ พฤษภาคม ๒๕๖๔ ที่สถาบันการศึกษาที่สำเร็จการศึกษาออกให้ ฉบับจริงพร้อมสำเนา ๑ ฉบับ

ทั้งนี้ คุณวุฒิการศึกษาในระดับปริญญาตรี และประกาศนียบัตรบัณฑิต (ป.บัณฑิต) ที่ผู้สมัครใช้ในการสมัครสอบแข่งขันฯ ต้องเป็นคุณวุฒิที่ ก.ค.ศ. รับรองแล้ว โดยสามารถตรวจสอบจากเว็บไซต์ ของสำนักงาน ก.ค.ศ. (www.otepc.go.th)

๑๑.๕ สำเนาเอกสารรับรองคุณวุฒิที่ ก.ค.ศ. รับรอง สำหรับคุณวุฒิที่ใช้สมัคร

(๑) ระดับปริญญาตรี จำนวน ๑ ฉบับ

(๒) ระดับประกาศนียบัตร (ป.บัณฑิต) กรณีผู้ได้รับวุฒิปริญญาตรีหลักสูตร ๔ ปี ที่ศึกษาต่อ ได้รับวุฒิประกาศนียบัตร ที่มีหลักสูตรการศึกษาไม่น้อยกว่า ๑ ปี ต่อจากปริญญาตรีหลักสูตร ๔ ปี จำนวน ๑ ฉบับ

๑๑.๖ ทะเบียนบ้านที่มีชื่อผู้สมัคร ฉบับจริงพร้อมสำเนา ๑ ฉบับ

๑๑.๗ บัตรประจำตัวประชาชน ฉบับจริงพร้อมสำเนา ๑ ฉบับ

๑๑.๘ ใบเปลี่ยนคำนำหน้าชื่อ ชื่อตัว ชื่อสกุล (ถ้ามี) ใบสำคัญการสมรส (เฉพาะผู้สมัครสอบ เพศหญิง) ฉบับจริงพร้อมสำเนา ๑ ฉบับ

๑๑.๙ เอกสารทางการทหาร (กรณีผู้สมัครสอบเป็นเพศชาย) ได้แก่ หนังสือสำคัญ (แบบ สด.๔) หรือใบสำคัญ (แบบ สด.๙) หรือใบรับรองผลการตรวจเลือกทหารกองเกินเข้ารับราชการทหารกองประจำการ (แบบ สด.๔๓) ฉบับจริงพร้อมสำเนา ๑ ฉบับ

๑๑.๑୦ ใบอนุญาตประกอบวิชาชีพครู หรือใบอนุญาตประกอบวิชาชีพครูอิเล็กทรอนิกส์ หรือใบอนุญาตปฏิบัติการสอน ที่ยังไม่หมดอายุ ฉบับจริงพร้อมสำเนา ๑ ฉบับ

๑๑.๑๑ ใบรับรองแพทย์ จากสถานพยาบาลของรัฐ ซึ่งรับรองโดยแพทย์ซึ่งได้ขึ้นทะเบียนรับ ใบอนุญาตประกอบวิชาชีพเวชกรรม ออกให้ไม่เกิน ๑ เดือน และระบุว่าไม่เป็นโรคต้องห้ามตามกฎ ก.ค.ศ. ว่าด้วยโรค พ.ศ. ๒๕๔๙ ฉบับจริง ๑ ฉบับ

๑๑.๑๒ หนังสืออนุญาตจากผู้มีอำนาจสั่งบรรจุและแต่งตั้งให้สมัครสอบแข่งขัน และยินยอม ให้ย้ายหรือโอนเมื่อสอบแข่งขันได้ โดยให้บรรจุและแต่งตั้งในตำแหน่งครูผู้ช่วย และรับเงินเดือนในอันดับครูผู้ช่วย ตามที่กำหนดไว้ในประกาศรับสมัครสอบแข่งขัน (กรณีผู้สมัครสอบแข่งขันเป็นข้าราชการครูและบุคลากร ทางการศึกษา ข้าราชการอื่นหรือพนักงานส่วนท้องถิ่น) ฉบับจริง ๑ ฉบับ

#### ๑๒. หลักสูตรการสอบแข่งขัน

การสอบแข่งขันแบ่งออกเป็น ๓ ภาค คือ ภาค ก ความรู้ความสามารถทั่วไป ภาค ข มาตรฐานความรู้ และประสบการณ์วิชาชีพ และภาค ค ความเหมาะสมกับตำแหน่ง วิชาชีพ และการปฏิบัติงานในสถานศึกษา ตามหลักสูตรการสอบแข่งขันที่กำหนดแนบท้ายประกาศนี้ (เอกสารแนบท้าย ๕)

#### ๑๓. เกณฑ์การตัดสิน

๑๓.๑ ผู้สอบแข่งขันได้ ต้องได้คะแนน ภาค ก และภาค ข แต่ละภาคไม่ต่ำกว่าร้อยละหกสิบ จึงจะมีสิทธิเข้ารับการประเมิน ภาค ค โดยให้ประกาศรายชื่อเรียงตามลำดับเลขประจำตัวสอบ

๑๓.๒ ผู้สอบแข่งขันได้ ต้องได้คะแนน ภาค ก ภาค ข และภาค ค แต่ละภาคไม่ต่ำกว่าร้อยละหกสิบ โดยให้ประกาศรายชื่อผู้สอบแข่งขันได้เรียงตามลำดับที่ผู้ที่ได้คะแนนรวมจากมากไปหาน้อย แยกตามประเภทวิชา กลุ่มวิชา หรือทาง หรือสาขาวิชาเอก

กรณีที่ผู้สอบแข่งขันได้ ได้คะแนนรวมภาค ก ภาค ข และ ภาค ค เท่ากัน ให้ผู้ที่ได้คะแนน ภาค ค มากกว่าเป็นผู้อยู่ในลำดับที่ดีกว่า หากยังได้คะแนนภาค ค เท่ากัน ให้ผู้ที่ได้คะแนน ภาค ข มากกว่า เป็นผู้ที่อยู่ในลำดับที่ดีกว่า หากยังได้คะแนน ภาค ข เท่ากันอีก ให้ผู้ที่ได้รับเลขประจำตัวสอบก่อนเป็นผู้ที่อยู่ ลำดับที่ดีกว่า

#### ๑๔. การประกาศขึ้นบัญชีผู้สอบแข่งขันได้และการยกเลิกบัญชีผู้สอบแข่งขันได้

๑๔.๑ การขึ้นบัญชีผู้สอบแข่งขันได้ มีกำหนดสองปี นับแต่วันที่ประกาศขึ้นบัญชี ผู้สอบแข่งขันได้ เว้นแต่มีการประกาศขึ้นบัญชีผู้สอบแข่งขันได้ ในคุณวุฒิ กลุ่มวิชา หรือทาง หรือสาขาวิชาเอก เดียวกันครั้งใหม่ บัญชีผู้สอบแข่งขันได้ครั้งก่อนเป็นอันยกเลิก

๑๔.๒ อ.ก.ค.ศ. เขตพื้นที่การศึกษาประถมศึกษาระยอง เขต ๒ จะยกเลิกผู้สอบแข่งขันได้รายใด ออกจากบัญชีผู้สอบแข่งขันได้ เมื่อผู้นั้นมีกรณีใดกรณีหนึ่ง ดังต่อไปนี้

(๑) ได้รับการบรรจุและแต่งตั้งไปแล้ว

(๒) ขอสละสิทธิในการบรรจุและแต่งตั้ง

(๓) ไม่มารายงานตัวเพื่อรับการบรรจุและแต่งตั้งตามกำหนด

(๔) ไม่อาจรับการบรรจุและแต่งตั้งตามวันที่กำหนดได้

กรณีผู้สอบแข่งขันได้รายใดถูกยกเลิกการขึ้นบัญชีตามข้อ ๑๔.๒ (๓) และข้อ ๑๔.๒ (๔) ถ้าบัญชีผู้สอบแข่งขันได้นี้ยังไม่ยกเลิกและมีเหตุผลอันสมควร และ อ.ก.ค.ศ. เขตพื้นที่ประถมศึกษา ระยอง เขต ๒ วินิจฉัยแล้วว่าเป็นเหตุอันสมควร อาจอนุมัติให้ขึ้นบัญชีผู้นั้นไว้ตามลำดับที่เดิมอีกก็ได้

๑๔.๓ การดำเนินการสอบแข่งขันครั้งนี้ อ.ก.ค.ศ. เขตพื้นที่การศึกษาประถมศึกษาระยอง เขต ๒ ยึดหลักการบริหารกิจการบ้านเมืองที่ดี และหากปรากฏว่ามีการทุจริตหรือส่อไปในทางไม่สุจริต หรือดำเนินการ ผิดพลาดอันอาจเกิดความไม่เป็นธรรม อ.ก.ค.ศ. เขตพื้นที่การศึกษาประถมศึกษาระยอง เขต ๒ จะพิจารณาแก้ไข หรือยกเลิกการดำเนินการสอบแข่งขันในครั้งนี้ ทั้งนี้ การพิจารณาวินิจฉัยของ อ.ก.ค.ศ. เขตพื้นที่การศึกษา ประถมศึกษาระยอง เขต ๒ ให้เป็นที่สุด ผู้สอบแข่งขันได้จะเรียกร้องสิทธิใด ๆ มิได้

#### ๑๕. การเรียกตัวผู้สอบแข่งขันได้และการบรรจุและแต่งตั้ง

๑๕.๑ การเรียกตัวผู้สอบแข่งขันได้มารายงานตัวเพื่อบรรจุและแต่งตั้ง จะทำหนังสือเรียกตัว ผู้สอบแข่งขันได้โดยตรงเป็นรายบุคคลตามลำดับที่ในประกาศขึ้นบัญชีผู้สอบแข่งขันได้ ตามที่อยู่ที่ปรากฏ ในเอกสารการสมัคร โดยกำหนดวันรายงานตัวไม่น้อยกว่าเจ็ดวัน แต่ไม่เกินสิบวัน นับแต่วันประทับตรา ลงทะเบียนของไปรษณีย์ต้นทาง

๑๕.๒ ผู้สอบแข่งขันได้จะได้รับการบรรจุและแต่งตั้ง ตามลำดับที่ในประกาศการขึ้นบัญชี ผู้สอบแข่งขันได้ โดยให้ผู้สอบแข่งขันได้เลือกบรรจุในสถานศึกษาที่มีตำแหน่งว่าง ในกลุ่มวิชา หรือทาง หรือสาขา วิชาเอก ที่ผู้สอบแข่งขันได้ ได้รับการขึ้นบัญชีไว้

/๑๕.๓ ต้องเป็น...

๑๕.๓ ต้องเป็นผู้มีคุณสมบัติตรงตามคุณสมบัติเฉพาะสำหรับตำแหน่งที่ประกาศสอบแข่งขัน หากผู้สมัครสอบแข่งขันได้รายใดมีคุณวุฒิ และคุณสมบัติไม่ตรงตามคุณสมบัติเฉพาะสำหรับตำแหน่ง หรือขาดคุณสมบัติตามมาตรา ๓๐ และมาตรา ๔๒ แห่งพระราชบัญญัติระเบียบข้าราชการครูและบุคลากร ทางการศึกษา พ.ศ. ๒๕๔๗ และที่แก้ไขเพิ่มเติม จะไม่ได้รับการพิจารณาบรรจุและแต่งตั้งเข้ารับราชการโดยไม่มี เงื่อนไขใด ๆ ทั้งสิ้น ๆ

๑๕.๔ ผู้ได้รับการบรรจุและแต่งตั้งเข้ารับราชการ เมื่อได้รับหนังสือส่งตัวให้ไปปฏิบัติหน้าที่ราชการ ณ สถานศึกษาใดตามที่กำหนด ต้องไปรายงานตัวเข้ารับการปฏิบัติหน้าที่ราชการตามกำหนดเวลา ในหนังสือส่งตัว ถ้าพ้นกำหนดเวลาดังกล่าว จะถือว่าสละสิทธิในการบรรจุและแต่งตั้ง

๑๕.๕ ผู้สมัครสอบแข่งขันที่มีคุณวุฒิที่สูงกว่าคุณวุฒิที่ใช้สมัครสอบ เมื่อสอบแข่งขันได้ และได้รับการบรรจุและแต่งตั้งแล้ว จะนำคุณวุฒิที่สูงกว่าคุณวุฒิที่ใช้สมัครสอบ มาขอปรับเงินเดือนให้สูงขึ้น ในภายหลังไม่ได้

๑๕.๖ สำหรับผู้สอบแข่งขันได้ ซึ่งเป็นข้าราชการครูและบุคลากรทางการศึกษา ข้าราชการอื่น หรือพนักงานส่วนท้องถิ่น ต้องมีหนังสืออนุญาตจากผู้มีอำนาจสั่งบรรจุและแต่งตั้งให้สมัครสอบแข่งขัน และยินยอมให้ย้ายหรือโอนเมื่อสอบแข่งขันได้ โดยให้บรรจุและแต่งตั้งในตำแหน่งครูผู้ช่วยและรับเงินเดือน ในอันดับครูผู้ช่วย ตามที่กำหนดไว้ในประกาศรับสมัครสอบแข่งขันนี้ ทั้งนี้ การย้ายหรือโอน เมื่อสอบแข่งขันได้ ให้เป็นไปตามหลักเกณฑ์และวิธีการที่ ก.ค.ศ. กำหนด

๑๕.๗ กรณีที่ตรวจสอบภายหลังพบว่า ผู้สมัครรายใดเป็นผู้ขาดคุณสมบัติตามหลักเกณฑ์ และวิธีการที่ ก.ค.ศ. กำหนด ให้ถือว่าบุคคลนั้นเป็นผู้ขาดคุณสมบัติที่จะได้รับการบรรจุและแต่งตั้งเข้ารับราชการ เป็นข้าราชการครูและบุคลากรทางการศึกษา ตำแหน่งครูผู้ช่วย ทั้งนี้ หากผู้ใดได้รับการบรรจุและแต่งตั้งแล้ว ต้องถูกสั่งให้ออกจากราชการโดยพลัน ตามมาตรา ๔๙ แห่งพระราชบัญญัติระเบียบข้าราชการครูและบุคลากร ทางการศึกษา พ.ศ. ๒๕๔๗ หรือถูกเพิกถอนคำสั่งบรรจุและแต่งตั้งตามกฎหมายว่าด้วยวิธีปฏิบัติราชการ ทางปกครอง และจะเรียกร้องสิทธิใด ๆ มิได้ และหากตรวจสอบพบว่าผู้สมัครสอบกรอกข้อมูลหรือแสดงเอกสาร หลักฐานการสมัครอันเป็นเท็จ จะต้องถูกดำเนินการทางอาญา

๑๕.๘ การดำเนินการสอบแข่งขัน หากปรากฏว่ามีการทุจริตหรือส่อไปในทางไม่สุจริตหรือ ดำเนินการผิดพลาดอันอาจเกิดความไม่เป็นธรรม อ.ก.ค.ศ. เขตพื้นที่การศึกษาประถมศึกษาระยอง เขต ๒ จะพิจารณาแก้ไขหรือยกเลิกการสอบแข่งขันได้

ประกาศ ณ วันที่ ๒ กรกฎาคม พ.ศ. ๒๕๖๘

(นายสุพรรณ หารธุจิต) ประธาน อ.ก.ค.ศ. เขตพื้นที่การศึกษาประถมศึกษาระยอง เขต ๒

ัวศึกษาประองเลือ

#### รายละเอียดตำแหน่งครูผู้ช่วย คุณวุฒิ กลุ่มวิชา หรือทาง หรือสาขาวิชาเอก ที่เปิดรับสมัครสอบแข่งขันเพื่อบรรจุและแต่งตั้งบุคคลเข้ารับราชการ เป็นข้าราชการครูและบุคลากรทางการศึกษา ตำแหน่งครูผู้ช่วย สังกัดสำนักงานคณะกรรมการการศึกษาขั้นพื้นฐาน ปี พ.ศ. ๒๕๖๘

(แนบท้ายประกาศ อ.ก.ค.ศ. เขตพื้นที่การศึกษาประถมศึกษาระยอง เขต ๒ ลงวันที่ ๒ กรกฎาคม ๒๕๖๘)

| ซี | กลุ่มวิชา หรือทาง<br>หรือสาขาวิชาเอก | รหัส<br>กลุ่มวิชา | จำนวนอัตรา<br>ที่ประกาศ<br>รับสมัคร | คุณวุฒิ/อัตราเงินเดือน<br>แรกบรรจุ                                                                                                   |
|----|--------------------------------------|-------------------|-------------------------------------|----------------------------------------------------------------------------------------------------|
| ଭ  | คณิตศาสตร์                           | ୦ଭ                | ଭ                                   | <ol> <li>คุณวุฒิปริญญาตรี หลักสูตร ๔ ปี</li> </ol>                                                                                   |
| ම  | ภาษาไทย                              | ංල                | ଭ                                   | รับอัตราเงินเดือน ๑๘,๒๒๐ บาท                                                                                                    |
| କ  | ศิลปะ/ศิลปศึกษา                      | මඥ                | ଭ                                   | <ol> <li>๒. คุณวุฒบระกาศนยบตรบณฑตทม</li> <li>หลักสตรการศึกษาไง่บ้อยกว่า ๑ ปี</li> </ol>                                              |
| ଝ  | ประถมศึกษา/การประถมศึกษา             | ମ୍ଭ               | 0                                   | ต่อจากวุฒิปริญญาตรี หลักสูตร ๔ ปี<br>รับอัตราเงินเดือน ๑๙,๑๒๐ บาท                                                                    |
| -  |                                      |                   |                                     | ๓. คุณฒิปริญญาตรี หลักสูตร ๕ ปี<br>รับอัตราเงินเดือน ๑๙,๑๒๐ บาท<br>๔. คุณวุฒิปริญญาตรี หลักสูตร ๖ ปี<br>รับอัตราเงินเดือน ๒๑ ๙๐๐ นาท |
|    | รวมทั้งสิ้น                          |                   | ¢                                   | 00000 100 100 000, COO U 11                                                                                                    |

#### คุณวุฒิ ปริญญาทางการศึกษาหรือเทียบเท่า หรือคุณวุฒิอื่นที่ ก.ค.ศ. รับรอง

<u>หมายเหตุ</u> ๑. จะต้องเป็นคุณวุฒิปริญญาตรีทางการศึกษา หรือทางอื่นที่ ก.ค.ศ. กำหนดเป็นคุณสมบัติเฉพาะ สำหรับตำแหน่งครูผู้ช่วย และมีใบอนุญาตประกอบวิชาชีพ ตามพระราชบัญญัติสภาครูและบุ<del>คลากรทางการศึกษา</del> พ.ศ. ๒๕๔๖ หรือใบอนุญาตปฏิบัติการสอน

 ๒. กรณีที่มีคุณวุฒิที่ ก.ค.ศ. รับรองและกำหนดเป็นคุณสมบัติเฉพาะสำหรับตำแหน่งข้าราชการครู และบุคลากรทางการศึกษา สังกัดกระทรวงศึกษาธิการ กำหนดอัตราเงินเดือนต่างปัจากที่กำหนดในประกาศนี้ ให้เป็นไปตามที่ ก.ค.ศ. กำหนด

G.P.

#### บัญชีรายละเอียดกลุ่มวิชา หรือทาง หรือสาขาวิชาเอกที่เป็นคุณสมบัติเฉพาะตำแหน่งครูผู้ช่วย ที่เปิดรับสมัครสอบแข่งขันเพื่อบรรจุและแต่งตั้งบุคคลเข้ารับราชการ เป็นข้าราชการครูและบุคลากรทางการศึกษา ตำแหน่งครูผู้ช่วย สังกัดสำนักงานคณะกรรมการการศึกษาขั้นพื้นฐาน ปี พ.ศ. ๒๕๖๘

(แนบท้ายประกาศ อ.ก.ค.ศ. เขตพื้นที่การศึกษาประถมศึกษาระยอง เขต ๒ ลงวันที่ ๒ กรกฎาคม ๒๕๖๘)

.....

#### ๑. กลุ่มวิชา หรือทาง หรือสาขาวิชาเอก คณิตศาสตร์ ได้แก่

 ๑.๑ คณิตศาสตร์
 ๑.๒ การศึกษาคณิตศาสตร์

 ๑.๓ การสอนคณิตศาสตร์
 ๑.๔ สถิติ/สถิติศาสตร์/สถิติประยุกต์

 ๑.๙ การสอนคณิตศาสตร์ระดับมัธยมศึกษา
 ๑.๖ สถิติคณิตศาสตร์

 ๑.๗ คณิตศาสตร์ศึกษา
 ๑.๘ คณิตศาสตร์ประยุกต์

 ๑.๙ คณิตศาสตร์และเศรษฐมิติ
 ๑.๑๐ คณิตศาสตร์-เคมี

 ๑.๑๑ คณิตศาสตร์-ฟิสิกส์
 ๑.๑๒ คณิตศาสตร์-ชีววิทยา

 ๑.๑๓ คณิตศาสตร์เชิงคอมพิวเตอร์
 ๑.๑๖ สถิติศาสตร์-ชีววิทยา

๑.๑๔ วิชาเอกในแบบเอกคู่ ที่มีวิชาเอกใดวิชาเอกหนึ่ง หรือวิชาเอกทั้งคู่ ตรงตามชื่อสาขาวิชาเอก
 ข้อ ๑.๑ – ๑.๑๓

#### ษ. กลุ่มวิชา หรือทาง หรือสาขาวิชาเอก ภาษาไทย ได้แก่

๒.๑ ภาษาไทย
 ๒.๒ การสอนภาษาไทย
 ๒.๓ วิธีสอนภาษาไทย
 ๒.๓ วิธีสอนภาษาไทย
 ๒.๔ ภาษาและวรรณคดีไทย
 ๒.๖ การสอนภาษาไทยระดับมัธยมศึกษา
 ๒.๓ วรรณคดีไทย
 ๒.๘ ภาษาไทยเพื่อการสื่อสาร
 ๒.๙ ไทยศึกษา
 ๒.๑๐ ไทยคดีศึกษา

๒.๑๑ วิชาเอกในแบบเอกคู่ ที่มีวิชาเอกใดวิชาเอกหนึ่ง หรือวิชาเอกทั้งคู่ ตรงตามชื่อสาขาวิชาเอก

ข้อ ๒.๑ – ๒.๑୦

#### ๓. กลุ่มวิชา หรือทาง หรือสาขาวิชาเอก ศิลปะ/ศิลปศึกษา ได้แก่

| ണ. | ๑ ศิลปศึกษา                                     | m.๒ <b>ศิลปะ</b> |                           |
|----|-------------------------------------------------|------------------|---------------------------|
| ണ. | ๓ การสอนศิลปศึกษา                               | m.๔ การสอนค์     | โลปะ                      |
| ണ. | ๕ ศิลปกรรม                                      | m.๖ ศิลปะไทย     | (                         |
| ണ. | ๗ ศิลปกรรมศึกษา                                 | m.๘ ทัศนศิลป์    |                           |
| ണ. | ๙ วิชาเอกในแบบเอกคู่ ที่มีวิชาเอกใดวิชาเอกหนึ่ง | เรือวิชาเอกทั้ง  | คู่ ตรงตามชื่อสาขาวิชาเอก |

๔. กลุ่มวิชา หรือทาง หรือสาขาวิชาเอก ประถมศึกษา/การประถมศึกษา ได้แก่

๔.๑ ประถมศึกษา
 ๔.๒ การประถมศึกษา
 ๔.๓ วิชาเอกในแบบเอกคู่ ที่มีวิชาเอกใดวิชาเอกหนึ่ง หรือวิชาเอกทั้งคู่ ตรงตามชื่อสาขาวิชาเอก

๑. กรณีผู้สมัครสอบมีวุฒิสาขาวิชา หรือโปรแกรมวิชา หรือแขนงวิชา หรือวิชาเอกที่เป็นเอกคู่ ให้เลือกสมัครสอบแข่งขันในกลุ่มวิชา หรือทาง หรือสาขาวิชาเอก เพียงเอกใดเอกหนึ่งเท่านั้น

๒. กรณีผู้สมัครสอบแข่งขัน นำหลักฐานการศึกษามาใช้สมัครสอบแข่งขัน ซึ่งหลักฐานการศึกษาดังกล่าว มิได้ระบุสาขาวิชา หรือโปรแกรมวิชา หรือแขนงวิชา หรือวิชาเอกที่ศึกษาไว้ หรือระบุไว้แตกต่างจากประกาศรับสมัคร จะพิจารณาและดำเนินการนับหน่วยกิตรายวิชาที่ศึกษา ที่ตรงกับประเภทวิชา หรือกลุ่มวิชา หรือทาง หรือสาขา วิชาเอก ที่ประกาศรับสมัคร จากใบรายงานผลการศึกษา หรือระเบียนแสดงผลการศึกษา (Transcript) (ตามหนังสือสำนักงาน ก.ค.ศ. ที่ ศธ ๐๒๐๖.๖/ว ๑๓ ลงวันที่ ๒๔ พฤษภาคม ๒๕๖๔ เรื่อง แนวปฏิบัติการนับ หน่วยกิต) ดังนี้

๒.๑ ผู้สำเร็จการศึกษาระดับปริญญาตรี หลักสูตร ๔ ปี และหลักสูตร ๕ ปี ให้นับหน่วยกิต ในรายวิชานั้น ๆ ไม่น้อยกว่า ๓๐ หน่วยกิต

๒.๒ ผู้สำเร็จการศึกษาระดับปริญญาตรี ๒ ปี หลักสูตรต่อเนื่อง ให้นับหน่วยกิตในรายวิชานั้น ๆ ในระดับปริญญาตรีไม่น้อยกว่า ๒๐ หน่วยกิต และในระดับอนุปริญญาหรือเทียบเท่าไม่เกิน ๑๐ หน่วยกิต รวมแล้วไม่น้อยกว่า ๓๐ หน่วยกิต

ทั้งนี้ การพิจารณานับหน่วยกิตของผู้ดำเนินการสอบแข่งขัน ผลเป็นประการใดให้เป็นที่สิ้นสุด ๓. ผู้สมัครต้องเป็นผู้มีคุณวุฒิไม่ต่ำกว่าปริญญาตรีทางการศึกษา หรือทางอื่นที่ ก.ค.ศ. กำหนด เป็นคุณสมบัติเฉพาะสำหรับตำแหน่งครูผู้ช่วย จึงให้ผู้สมัครแนบหลักฐานหนังสือที่ ก.ค.ศ. รับรอง ในวันสมัครด้วย โดยสามารถสืบค้นคุณวุฒิและรายวิชาชีพครูที่ ก.ค.ศ. รับรอง (ระบบเดิม) http//qualification60.otepc.go.th และระบบสืบค้นคุณวุฒิที่ ก.ค.ศ. รับรอง (ระบบใหม่) http//qualification.otepc.go.th

๔. เพื่อประโยชน์และสิทธิของผู้สมัคร ขอให้ผู้สมัครประสานกับสถาบันการศึกษาที่สำเร็จการศึกษา ออกเอกสารหลักฐานที่ใช้แสดงหรือให้การรับรอง เป็นรายวิชาตาม Transcript ว่าวุฒิการศึกษาของผู้สมัคร มีรายวิชาใดบ้างที่สามารถนำมาประกอบการพิจารณานับหน่วยกิตได้ โดยรายวิชาที่นำมานับหน่ว<mark>ย</mark>กิตต้องสอดคล้อง กับกลุ่มวิชา หรือทาง หรือสาขาวิชาเอก ตามที่ได้ระบุไว้ในประกาศรับสมัคร HILDURID

ารศึกษาประ

หมายเหตุ

(เอกสารแนบท้าย ๓)

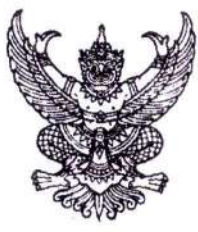

#### หนังสือขออนุญาตให้ข้าราชการไปสมัครสอบแข่งขันเพื่อบรรจุและแต่งตั้ง เข้ารับราชการเป็นข้าราชการครูและบุคลากรทางการศึกษา ตำแหน่งครูผู้ช่วย (สำหรับข้าราชการครูและบุคลากรทางการศึกษา สังกัด สพฐ.)

|                                               |                                                              |                                 | เขียนที่                                                                         |
|-----------------------------------------------|--------------------------------------------------------------|---------------------------------|----------------------------------------------------------------------------------|
|                                               |                                                              | วันที่                          | เดือนพ.ศ. ๒๕๖๘                                                                   |
| ข้าพเจ้า                                      |                                                              |                                 | ตำแหน่ง                                                                          |
| วิทยฐานะ                                      | ระดับ/อันดับ                                                 | ขั้น                            | บาท ตำแหน่งเลขที่                                                                |
| โรงเรียน                                      | สังกัด                                                       |                                 | กระทรวงศึกษาธิการ                                                                |
| ขออนุญาตสมัครสอบแ<br>๒ กรกฎาคม ๒๕๖๘ เ         | ข่งขัน ตามประกาศ อ.ก.ค.ศ<br>เรื่อง รับสมัครสอบแข่งขันเท      | I. เขตพื้นที่กา<br>งื่อบรรจและเ | ารศึกษาประถมศึกษาระยอง เขต ๒ ลงวันที่<br>แต่งตั้งเข้ารับราชการเป็นข้าราชการครและ |
| บุคลากรทางการศึกษา<br>ได้ และยินยอมให้ย้ายเงิ | ตำแหน่งครูผู้ช่วย สังกัดสำนั<br>ไอถึงลำดับที่ผู้สมัครสอบแข่ง | ักงานคณะกร<br>ขันได้ จะได้รัง   | รรมการการศึกษาขั้นพื้นฐาน ปี พ.ศ. ๒๕๖๘<br>บการบรรจุและแต่งตั้ง                   |
|                                               | 5.59<br>                                                     |                                 | 0.20                                                                             |

ทั้งนี้ ข้าพเจ้าขอรับรองว่า ในวันบรรจุและแต่งตั้งไม่ติดเงื่อนไขอื่นใดที่หน่วยงาน หรือส่วนราชการ ที่ข้าพเจ้าสังกัดอยู่เดิม กำหนด

> ลงชื่อ.....ผู้ขออนุญาต (.....)

#### ความเห็นของผู้บังคับบัญชาชั้นต้น

- ( ) อนุญาต/ยินดีให้เปลี่ยนตำแหน่ง/ย้าย/โอนเมื่อสอบแข่งขันได้
- ( ) ไม่อนุญาต เนื่องจาก.....

ลงชื่อ.....ผู้บังคับบัญชาชั้นต้น (.....) ตำแหน่ง.....

| ความเห็นของผู้อำนวยการสำนักงานเขตพื้นที่การศึกษา             | ความเห็นของผู้มีอำนาจสั่งบรรจุและแต่งตั้ง (ม.๕๓)             |
|--------------------------------------------------------------|--------------------------------------------------------------|
| <ul><li>( ) อนุญาต</li><li>( ) ไม่อนุญาต เนื่องจาก</li></ul> | <ul><li>( ) อนุญาต</li><li>( ) ไม่อนุญาต เนื่องจาก</li></ul> |
| ()<br>ตำแหน่ง<br>วันที่เดือนพ.ศ.                             | ()<br>ตำแหน่ง<br>วันที่เดือนพ.ศพ.                            |

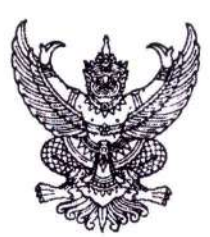

หนังสือขออนุญาตให้ข้าราชการไปสมัครสอบแข่งขันเพื่อบรรจุและแต่งตั้ง เข้ารับราชการเป็นข้าราชการครูและบุคลากรทางการศึกษา ตำแหน่งครูผู้ช่วย (สำหรับข้าราชการตามกฎหมายอื่น ที่มิใช่ตามกฎหมายข้าราชการครูและบุคลากรทางการศึกษา)

เขียนที่.....

วันที่.....พ.ศ. ๒๕๖๘

เรื่อง อนุญาตให้ข้าราชการไปสอบแข่งขันเพื่อบรรจุและแต่งตั้งเป็นข้าราชการครูและบุคลากรทางการศึกษา เรียน ผู้อำนวยการสำนักงานเขตพื้นที่การศึกษาประถมศึกษาระยอง เขต ๒

ตามที่ข้าพเจ้า (นาย/นาง/นางสาว).....

ตำแหน่ง.....วิทยฐานะ... ขั้น.....บาท โรงเรียน/สังกัด.....ระดับ/อันดับ.....วิทยฐานะ....กระทรวง.... มีความประสงค์จะสอบแข่งขันตามประกาศ อ.ก.ค.ศ. เขตพื้นที่การศึกษาประถมศึกษาระยอง เขต ๒ ลงวันที่ ๒ กรกฎาคม ๒๕๖๘ เรื่อง รับสมัครสอบแข่งขันเพื่อบรรจุและแต่งตั้งเข้ารับราชการเป็นข้าราชการครูและ บุคลากรทางการศึกษา ตำแหน่งครูผู้ช่วย สังกัดสำนักงานคณะกรรมการการศึกษาขั้นพื้นฐาน ปี พ.ศ. ๒๕๖๘ นั้น

(ชื่อหน่วยงาน).....พิจารณาแล้ว อนุญาตให้ข้าราชการดังกล่าวมาสมัครสอบแข่งขันและยินยอมให้โอนเมื่อถึงลำดับที่ผู้สอบแข่งขันได้ จะได้รับ การบรรจุและแต่งตั้ง

> ลงชื่อ.....ผู้บังคับบัญชาชั้นต้น (.....) ตำแหน่ง......

#### ความเห็นของผู้มีอำนาจสั่งบรรจุและแต่งตั้ง

- ( ) อนุญาต/ยินดีให้เปลี่ยนตำแหน่ง/ย้าย/โอนเมื่อสอบแข่งขันได้
- ( ) ไม่อนุญาต เนื่องจาก.....

| ลงชื่อ      | ผู้มีอำนาจสั่งบรรจุและแต่งตั้ง |
|-------------|--------------------------------|
| (           | )                              |
| ตำแหน่ง     |                                |
| วันที่เดือน | พ.ศ. bඓටය                      |

#### กำหนดการสอบแข่งขันเพื่อบรรจุและแต่งตั้งบุคคลเข้ารับราชการ เป็นข้าราชการครูและบุคลากรทางการศึกษา ตำแหน่งครูผู้ช่วย สังกัดสำนักงานคณะกรรมการการศึกษาขั้นพื้นฐาน ปี พ.ศ. ๒๕๖๘

| <ol> <li>๑. ประกาศรับสมัคร</li> </ol>                                                                                                    | ภายในวันพุธที่ ๒ กรกฎาคม ๒๕๖๘                                                                                                    |
|----------------------------------------------------------------------------------------------------|----------------------------------------------------------------------------------------------------|
| ๒. รับสมัคร                                                                                                    | วันพุธที่ ๙ - วันอังคารที่ ๑๕ กรกฎาคม ๒๕๖๘<br>(ไม่เว้นวันหยุดราชการ)                                                                    |
| ๓. ประกาศรายซื่อผู้มีสิทธิสอบ ภาค ก และ ภาค ข                                                                                                    | ภายในวันศุกร์ที่ ๒๕ กรกฎาคม ๒๕๖๘                                                                                                    |
| <ul> <li>๙. ประเมินจากการสอบข้อเขียน</li> <li><u>ภาค ก</u> ความรู้ความสามารถทั่วไป</li> <li><u>ภาค ข</u> มาตรฐานความรู้และประสบการณ์วิชาชีพ</li> <li>๕. ประกาศรายชื่อผู้ผ่าน ภาค ก และ ภาค ข</li> <li>เพื่อมีสิทธิเข้ารับการประเมิน ภาค ค</li> </ul> | วันเสาร์ที่ ๑๖ สิงหาคม ๒๕๖๘<br>วันอาทิตย์ที่ ๑๙ สิงหาคม ๒๕๖๘<br>ภายในวันศุกร์ที่ ๒๒ สิงหาคม ๒๕๖๘                                        |
| <ul> <li>๖. ประเมินจากการสัมภาษณ์ แฟ้มสะสมงาน<br/>และการนำเสนอที่แสดงถึงทักษะและศักยภาพ<br/>ด้านการจัดการเรียนการสอน<br/><u>ภาค ค</u> ความเหมาะสมกับตำแหน่ง วิชาชีพ<br/>และการปฏิบัติงานในสถานศึกษา</li> <li>๗. ประกาศผลการสอบแข่งขัน</li> </ul>     | ตามวันและเวลาที่ อ.ก.ค.ศ. เขตพื้นที่การศึกษา<br>หรือ อ.ก.ค.ศ. สำนักบริหารงานการศึกษาพิเศษ กำหนด<br>(ให้แล้วเสร็จภายในเดือนสิงหาคม ๒๕๖๔) |

หมายเหตุ ดำเนินการตามหลักเกณฑ์และวิธีการที่ ก.ค.ศ. กำหนด ตามหนังสือสำนักงาน ก.ค.ศ. อังนั้

ด. หนังสือสำนักงาน ก.ค.ศ. ด่วนที่สุด ที่ ศธ ๐๒๐๖.๖/ว ๑๔ ลงวันที่ ๑ พฤษภาคม ๒๕๖๖๖๖๓๖๓๖๖ํ

๒. หนังสือสำนักงาน ก.ค.ศ. ที่ ศธ ๐๒๐๖.๖/ว ๒ ลงวันที่ ๕ มกราคม ๒๕๖๗

๓. หนังสือสำนักงาน ก.ค.ศ. ที่ ศธ ๐๒๐๖.๖/๓๗ ลงวันที่ ๑๖ มกราคม ๒๕๖๗

๔. หนังสือสำนักงาน ก.ค.ศ. ที่ ศธ ๐๒๐๖.๖/๒๓๓ ลงวันที่ ๒๙ มีนาคม ๒๕๖๗

#### ตารางสอบแข่งขันเพื่อบรรจุและแต่งตั้งบุคคลเข้ารับราชการ เป็นข้าราชการครูและบุคลากรทางการศึกษา ตำแหน่งครูผู้ช่วย สังกัดสำนักงานคณะกรรมการการศึกษาขั้นพื้นฐาน ปี พ.ศ. ๒๕๖๘

### ภาค ก ความรู้ความสามารถทั่วไป (คะแนนเต็ม ๒๐๐ คะแนน)

| วิชาที่สอบ                            | คะแนนเต็ม                                                                                             | หมายเหตุ                                                                                                    |
|---------------------------------------|----------------------------------------------------------------------------------------------------|----------------------------------------------------------------------------------------------------|
|                                       |                                                                                                    |                                                                                                    |
| ความสามารถในการคิดวิเคราะห์           | ๑๐๐ คะแนน                                                                                             |                                                                                                    |
| ทักษะภาษาอังกฤษ                       | ๕๐ คะแนน                                                                                              |                                                                                                    |
| ความรู้และลักษณะการเป็นข้าราชการที่ดี | ๕๐ คะแนน                                                                                              |                                                                                                    |
|                                       | วิชาที่สอบ<br>ความสามารถในการคิดวิเครกะห์<br>ทักษะภาษาอังกฤษ<br>ความรู้และลักษณะการเป็นข้าราชการที่ดี | วิชาที่สอบ       คะแนนเต็ม         ความสามารถในการคิดวิเครกะห์       ๑๐๐ คะแนน         ทักษะภาษาอังกฤษ       ๕๐ คะแนน         ความรู้และลักษณะการเป็นข้าราชการที่ดี       ๕๐ คะแนน |

#### ภาค ข มาตรฐานความรู้และประสบการณ์วิชาชีพ (คะแนนเต็ม ๒๐๐ คะแนน)

| วัน/เวลา                                                                                                 | วิชาที่สอบ                                                                                                    | คะแนนเต็ม                                                                                                    | หมายเหตุ           |
|----------------------------------------------------------------------------------------------------|----------------------------------------------------------------------------------------------------|----------------------------------------------------------------------------------------------------|--------------------|
| วันอาทิตย์ที่ ๑๗ สิงหาคม ๒๕๖๘<br>เวลา ๐๙.๐๐ - ๑๑.๓๐ น.<br>เวลา ๑๓.๐๐ - ๑๔.๓๐ น.<br>เวลา ๑๕.๓๐ - ๑๖.๐๐ น. | มาตรฐานความรู้ในเนื้อหาวิชาที่สอน (วิชาเอก)<br>มาตรฐานความรู้ทั่วไปในการจัดการเรียนการสอน<br>ความรอบรู้กฎหมายที่เกี่ยวข้องกับการปฏิบัติงาน<br>และแนวทางการปฏิรูปการศึกษา | ๑๐๐ คะแนน<br>๗๕ คะแนน<br>๒๕ คะแนน                                                                                                    | A                  |
|                                                                                                    |                                                                                                    | A CONTRACTOR OF CONTRACTOR OF | nuinnauno<br>Altra |

(เอกสารแนบท้าย ๕)

หลักสูตรการสอบแข่งขันเพื่อบรรจุและแต่งตั้งบุคคลเข้ารับราชการเป็นข้าราชการครูและบุคลากรทางการศึกษา ตำแหน่งครูผู้ช่วย สังกัดสำนักงานคณะกรรมการการศึกษาขั้นพื้นฐาน

(แนบท้ายหลักเกณฑ์และวิธีการตามหนังสือสำนักงาน ก.ค.ศ. ที่ ศธ ๐๒๐๖.๖/ว ๑ ๔ ลงวันที่ 🧶 พฤษภาคม ๒๕๖๖)

#### ภาค ก ความรู้ความสามารถทั่วไป (คะแนนเต็ม ๒๐๐ คะแนน)

๑. ความสามารถในการคิดวิเคราะห์ (คะแนนเต็ม ๑๐๐ คะแนน) ให้ทดสอบโดยวิธีการ สอบข้อเขียนแบบปรนัย ในเรื่องต่อไปนี้

 ๑.๑ การคิดวิเคราะห์เชิงภาษา ได้แก่ การใช้ภาษาไทยเพื่อการสื่อสาร ความเข้าใจ ในการอ่านภาษาไทย การจับใจความสำคัญ การสรุปความ การตีความจากบทความ ข้อความ หรือสถานการณ์ต่าง ๆ
 ๑.๒ การคิดวิเคราะห์เชิงนามธรรม ได้แก่ การคิดหาความสัมพันธ์เชื่อมโยงคำ ข้อความ หรือรูปภาพ ตลอดจนการหาข้อสรุปอย่างสมเหตุสมผลจากข้อความ สัญลักษณ์ รูปภาพ สถานการณ์ หรือแบบจำลองต่าง ๆ

 ๑.๓ การคิดวิเคราะห์เชิงปริมาณ ได้แก่ ความเข้าใจ ความคิดรวบยอด และแก้ปัญหา ทางคณิตศาสตร์เบื้องต้น การเปรียบเทียบและวิเคราะห์เชิงปริมาณ ตลอดจนการประเมินความเพียงพอของข้อมูล
 ๒. ทักษะภาษาอังกฤษ (คะแนนเต็ม ๕๐ คะแนน) ให้ทดสอบโดยวิธีการสอบข้อเขียน แบบปรนัย เพื่อวัดความเข้าใจในหลักการสื่อสาร โดยใช้ศัพท์ สำนวน โครงสร้างประโยคที่เหมาะสม ทั้งในเชิงความหมาย และบริบท แสดงถึงความสามารถในการสื่อสารที่มีประสิทธิภาพ การวัดความสามารถ ด้านการอ่าน โดยทดสอบการทำความเข้าใจในสาระของข้อความหรือบทความ และการวัดความสามารถ ด้านการเขียนภาษาอังกฤษ ในระดับเบื้องต้น

๓. ความรู้และลักษณะการเป็นข้าราชการที่ดี (คะแนนเต็ม ๕๐ คะแนน) ให้ทดสอบ โดยวิธีการสอบข้อเขียนแบบปรนัย เพื่อวัดความรู้ที่เป็นพื้นฐานของการเป็นข้าราชการที่ดี ได้แก่ ระเบียบ บริหารราชการแผ่นดิน หลักการบริหารกิจการบ้านเมืองที่ดี วิธีปฏิบัติราชการทางปกครอง หน้าที่และความรับผิด ในการปฏิบัติหน้าที่ราชการ ตลอดจนเจตคติและจริยธรรมสำหรับข้าราชการ

#### ภาค ข มาตรฐานความรู้และประสบการณ์วิซาชีพ (คะแนนเต็ม ๒๐๐ คะแนน)

๑. มาตรฐานความรู้ทั่วไปในการจัดการเรียนการสอน (คะแนนเต็ม ๗๕ คะแนน) ให้ทดสอบ โดยวิธีการสอบข้อเขียนแบบปรนัย ในเรื่องต่อไปนี้

๑.๑ การเปลี่ยนแปลงบริบทของโลก สังคม และแนวคิดของปรัชญาเศรษฐกิจพอเพียง ๑.๒ จิตวิทยาพัฒนาการ จิตวิทยาการศึกษา และจิตวิทยาให้คำปรึกษาในการวิเคราะห์ และพัฒนาผู้เรียนตามศักยภาพ

๑.๓ หลักสูตร ศาสตร์การสอน และการใช้เทคโนโลยีดิจิทัลในการจัดการเรียนรู้.
 ๑.๔ การวัดประเมินผลการเรียนรู้และการวิจัยเพื่อแก้ปัญหาและพัฒนาผู้เรียน
 ๑.๕ การออกแบบและการดำเนินการเกี่ยวกับงานประกันคุณภาพการศึกษา

๒. มาตรฐานความรู้ในเนื้อหาวิชาที่สอน (วิชาเอก) (คะแนนเต็ม ๑๐๐ คะแนน) ให้ทดสอบ โดยวิธีการสอบข้อเขียนแบบปรนัย

 ๓. ความรอบรู้กฎหมายที่เกี่ยวข้องกับการปฏิบัติงาน และแนวทางการปฏิรูปการศึกษา (คะแนนเต็ม ๒๕ คะแนน) ให้ทดสอบโดยวิธีการสอบข้อเขียนแบบปรนัย ในเรื่องต่อไปนี้

๓.๑ กฎหมายที่เกี่ยวข้องกับการปฏิบัติงาน ที่บังคับใช้ในปัจจุบัน

๑) รัฐธรรมนูญและกฎหมายที่เกี่ยวข้องกับการจัดการเรียนการสอน

๒) กฎหมายว่าด้วยการศึกษาภาคบังคับ

๓) กฎหมายว่าด้วยการศึกษาแห่งชาติ

๙) กฎหมายว่าด้วยระเบียบข้าราชการครูและบุคลากรทางการศึกษา

๕) กฎหมายว่าด้วยสภาครูและบุคลากรทางการศึกษา

๖) กฎหมายว่าด้วยระเบียบบริหารราชการกระทรวงศึกษาธิการ

๗) กฎหมายว่าด้วยคุ้มครองเด็ก

๘) กฎหมายว่าด้วยการศึกษาปฐมวัย

๓.๒ แนวทางการปฏิรูปการศึกษา ที่บังคับใช้ในปัจจุบัน

๑) ยุทธศาสตร์ชาติ ๒๐ ปี

๒) แผนการศึกษาแห่งชาติ

๓) นโยบายและจุดเน้นของกระทรวงศึกษาธิการ

ภาค ค ความเหมาะสมกับตำแหน่ง วิชาชีพ และการปฏิบัติงานในสถานศึกษา (คะแนนเต็ม ๑๐๐ คะแนน) โดยมีองค์ประกอบการประเมิน ดังนี้

๑. คุณลักษณะส่วนบุคคล (คะแนนเต็ม ๒๕ คะแนน) ให้ประเมินจากการสัมภาษณ์ ดังนี้

ด.ด บุคลิกลักษณะ ท่วงที่วาจา

๑.๒ วุฒิภาวะทางอารมณ์และการมีปฏิภาณการแก้ปัญหา

๑.๓ ความคิดริเริ่มสร้างสรรค์ เจตคติ และอุดมการณ์ความเป็นครู

๒. การพัฒนาตนเองและวิชาชีพ (คะแนนเต็ม ๒๕ คะแนน) ให้ประเมินจากแฟ้มสะสมงาน ดังนี้
 ๒.๑ ประวัติการศึกษา

๒.๒ ผลงานที่เกี่ยวข้องกับวิชาชีพและวิชาเอกที่สำเร็จการศึกษา

๒.๓ การเข้าถึงชุมชน และการมีจิตสาธารณะ

๓. ความสามารถด้านการสอน (คะแนนเต็ม ๕๐ คะแนน) ให้ประเม็นจากการนำเสนอที่แสดงถึง ทักษะและศักยภาพด้านการจัดการเรียนการสอนของตนเองในสาขาวิชาที่สมัครในรูปแบบและวิธีการต่าง ๆ ตามที่ผู้ดำเนินการสอบแข่งขันกำหนด

#### แนวปฏิบัติเกี่ยวกับการดำเนินการสรรหาบุคคลเพื่อบรรจุและแต่งตั้งเข้ารับราชการ เป็นข้าราชการครูและบุคลากรทางการศึกษา ตำแหน่งครูผู้ช่วย (ส่งพร้อมหนังสือสำนักงาน ก.ค.ศ. ที่ ศธ ๐๒๐๖.๖/ว ๒ ลงวันที่ ๘ี่ มกราคม ๒๕๖๗)

เพื่อให้วิธีการดำเนินการสรรหาบุคคลเพื่อบรรจุและแต่งตั้งเข้ารับราชการเป็นข้าราชการครูและบุคลากร ทางการศึกษา ตำแหน่งครูผู้ช่วย ตามหลักเกณฑ์และวิธีการที่ ก.ค.ศ. กำหนด เป็นมาตรฐานเดียวกันและเป็นไปอย่างมี ประสิทธิภาพ เกิดความคุ้มค่ากับงบประมาณ สอดคล้องกับสภาพบริบท กฎหมาย และนโยบายของกระทรวงศึกษาธิการ โดยคงหลักการเพื่อให้ได้ครูที่เป็นคนเก่ง คนดี มีความรู้ ความสามารถ มีศักยภาพและประสบการณ์ในการสอนตรงตาม ความต้องการจำเป็นของสถานศึกษา และเป็นไปตามเกณฑ์มาตรฐานวิชาเอกที่ ก.ค.ศ. กำหนด ผู้เรียนเรียนดี มีความสุข อันจะส่งผลต่อการพัฒนาคุณภาพผู้เรียนและคุณภาพการศึกษา เกิดประโยชน์ต่อส่วนราชการและหน่วยงานการศึกษา ภายใต้การสรรหาที่ยึดถือระบบคุณธรรม ความเสมอภาค ความโปร่งใส และตรวจสอบได้

อาศัยอำนาจตามความในมาตรา ๑๙ (๔) แห่งพระราชบัญญัติระเบียบข้าราชการครูและบุคลากร ทางการศึกษา พ.ศ. ๒๕๔๗ และมติ ก.ค.ศ. ในคราวประชุมครั้งที่ ๑๓/๒๕๖๖ เมื่อวันที่ ๒๘ ธันวาคม ๒๕๖๖ ก.ค.ศ. จึงกำหนดแนวปฏิบัติเกี่ยวกับการดำเนินการสรรหาบุคคลเพื่อบรรจุและแต่งตั้งเข้ารับราชการเป็นข้าราชการครู และบุคลากรทางการศึกษา ตำแหน่งครูผู้ช่วย ดังนี้

๑. ให้ส่วนราชการดำเนินการบริหารจัดการเกี่ยวกับการออกข้อสอบ ภาค ก และ ภาค ข ตามหลักสูตรแนบท้าย หลักเกณฑ์และวิธีการที่ ก.ค.ศ กำหนด สำหรับการประเมิน ภาค ค ให้ส่วนราชการดำเนินการ ดังนี้

ด.ด กรณีการสอบแข่งขัน

การประเมิน ภาค ค ความเหมาะสมกับตำแหน่ง วิชาชีพ และการปฏิบัติงานในสถานศึกษา ข้อ ๑ คุณลักษณะส่วนบุคคล โดยประเมินจากการสัมภาษณ์ ให้เพิ่มการประเมินความเข้าใจเรื่องประวัติศาสตร์ชาติไทย จิตสำนึกเรื่องการรักซาติ รักประเทศ จงรักภักคีต่อสถาบันพระมหากษัตริย์ และคุณธรรมจริยธรรม

ด.๒ กรณีการคัดเสือก

ให้ส่วนราชการกำหนดรายละเอียดตัวชี้วัด และคะแนนการประเมิน ภาค ค ความเหมาะสม กับตำแหน่งและวิชาชีพ (คะแนนเต็ม ๑๐๐ คะแนน) ตามองค์ประกอบ ดังนี้

๑.๒.๑ ประวัติและผลงานซึ่งได้รับการรับรองจากผู้อำนวยการสถานศึกษา (๕๐ คะแนน)

๑) ระยะเวลาหรือจำนวนปีที่ปฏิบัติหน้าที่สอนในสถานศึกษา

๒) การปฏิบัติหน้าที่สอนในบริบทของสถานศึกษาที่มีความยากล้ำบาด

๓) ภูมิลำเนา

๔) การพัฒนาตนเอง

๕) ผลงาน หรือรางวัล หรือเป็นผู้ที่ได้รับการยอมรับ

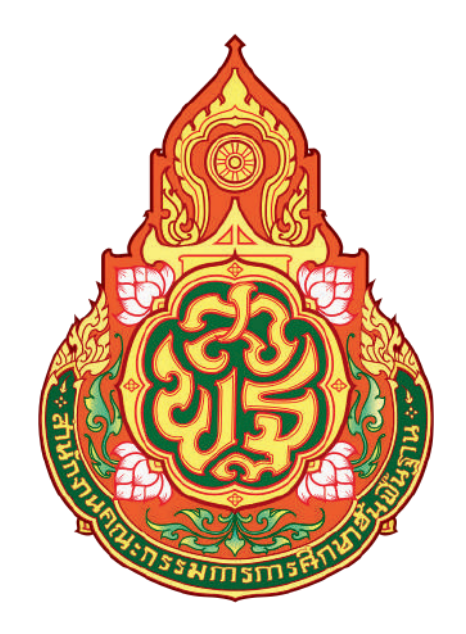

# คู่มือขั้นตอนการใช้งานระบบรับสมัครทางออนไลน์

## (สำหรับผู้สมัครออนไลน์)

การสอบแข่งขันเพื่อบรรจุและแต่งตั้งบุคลากรทางการศึกษา ตำแหน่งครูผู้ช่วย สังกัดสำนักงานคณะกรรมการการศึกษาขั้นพื้นฐาน ปี พ.ศ. 2568

## 1. เข้าสู่เว็บไซต์ <u>https://obec68.thaijobjob.com/</u>

เมนู หน้าแรก เลือกจังหวัดที่ต้องการสมัคร "**ผู้สมัครต้องศึกษาและทำความเข้าใจประกาศก่อนทำการสมัครสอบ**"

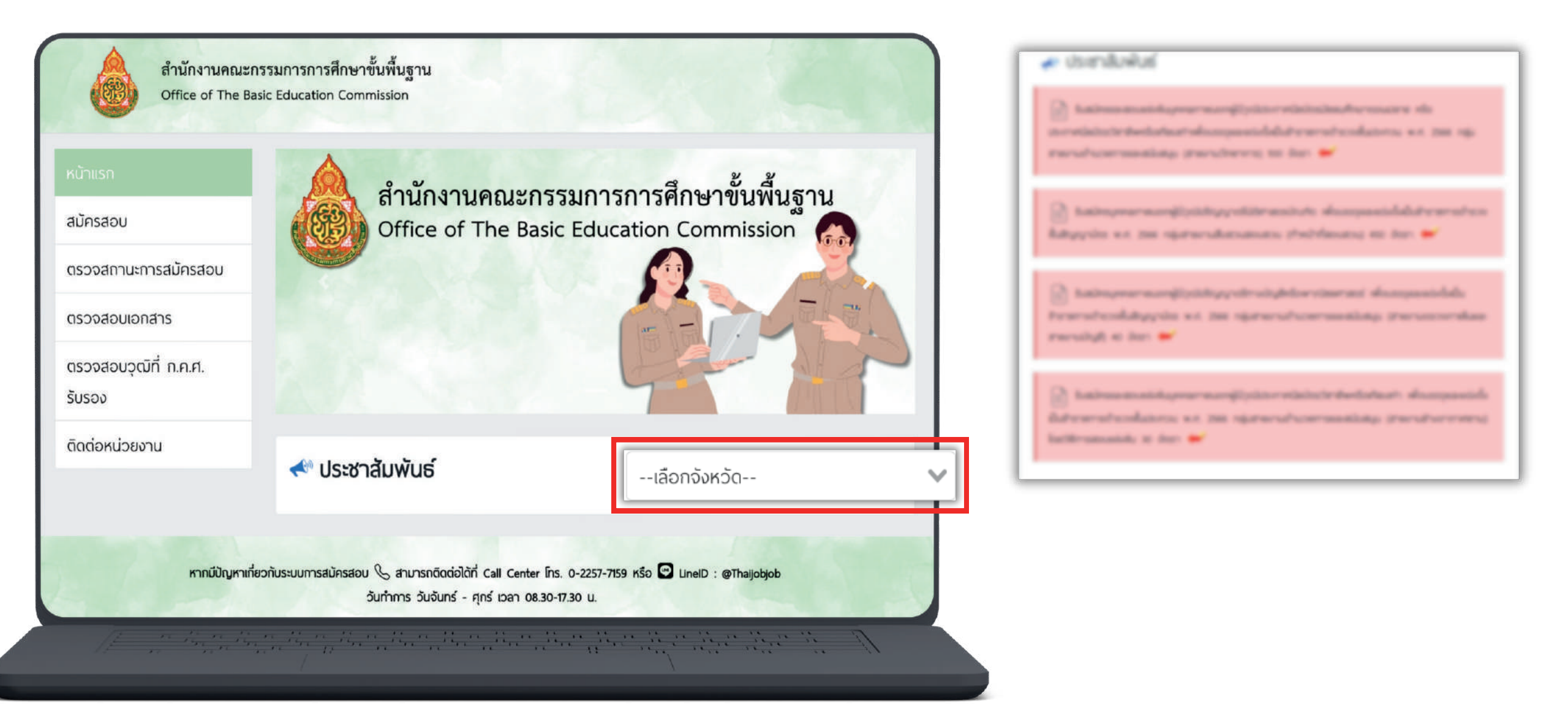

## 2. คลิกที่แถบเมนู " สมัครสอบ " จะปรากฏหน้าดังรูป ให้ท่านอ่านเงื่อนไขการสมัคร และจากนั้นคลิก "<mark>ดำเนินการสมัครคลิกที่นี่</mark>"

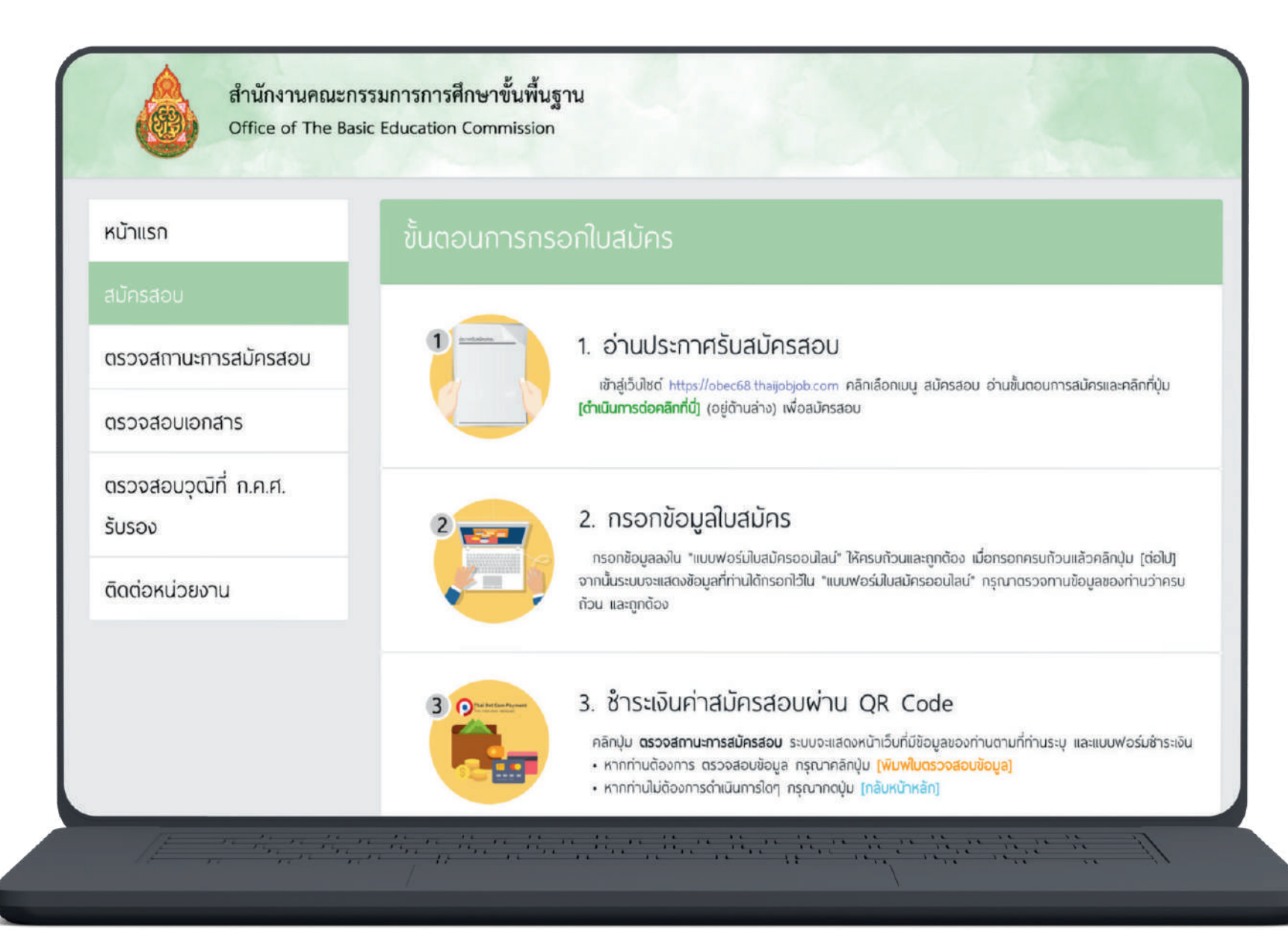

 เลือกจังหวัดที่ต้องการจะสมัครสอบ พร้อมทั้งเลือกเขตและสาขาวิชาคลิก "สมัคร" จากนั้นจะมีหน้าต่างขึ้นมาให้ท่านอ่านคำแนะนำ และจากนั้นคลิก "รับทราบ"

| สำนักง<br>Office         | งานคณะกรรมการการศึกษาขั้นพื้นฐาน<br>of The Basic Education Commission                                                                                 |                       | สำนักง<br>Office                      | งานคณะกรรมการกา<br>of The Basic Educatic | รศึกษาขั้นพื้นฐาน<br>on Commission                                                                                                    |            |
|--------------------------|----------------------------------------------------------------------------------------------------|-----------------------|---------------------------------------|------------------------------------------|----------------------------------------------------------------------------------------------------|------------|
| จังหวัดที่เปิดรับสมัคร   |                                                                                                    |                       | จังหวัดที่เปิดรับสมัคร                |                                          |                                                                                                    |            |
| จังหวัด :                | เลือกจังหวัด                                                                                                    | •                     | จังหวัด :<br>เขต :<br>เอือกสาขาวิชา : | กาญจน<br>สพป.กาก<br>ยุกกัดสาร 500ค       | <b>ผู้สมัครโปรดทราบ</b><br>นำสำหรับการสมัคร ผู้สมัครปรดกราบกรุณาอ่านประกาศให้ละเอียดและมีความ<br>อบก่อนที่จะทำการสมัครทั้งนี้ให้ดรวจสอบคุณจุณัการศึกษาของท่านก่อนสมัคร | ✓ •<br>✓ • |
| เขต :<br>เลือกสาขาวิชา : | เลือกเขต<br>เลือกสาชาวิชา                                                                                                    | •                     |                                       |                                          | ได้ที่เว็บไซต์ https://obec68.thaijobjob.com                                                                                                    |            |
|                          | สมัคร                                                                                                    |                       | m                                     | ากมีปัญหาเกี่ยวกับระบบการ                | สมัครสอบ 📞 สามารถดิดต่อได้ที่ Call Center โทร. 0-2257-7759 หรือ 🖸 LinelD : @T<br>วันทำการ วันจันทร์ - ศุกร์ เวลา 08.30-17.30 น.                                        | haijobjob  |
| K                        | ากมีปัญหาเกี่ยวกับระบบการสมัครสอบ 📞 สามารถดิดต่อได้ที่ Call Center โกร. 0-2257-7159 หรือ 💌 LineID<br>ดับเรื่อกระ ดับดับกร์ - ศกร์ เกวา 08 20 17 20 11 | : @Thaijobjob         |                                       |                                          |                                                                                                    |            |
|                          | Summis Susuris - Kins Dan 08.30-17.30 u.                                                                                                    |                       |                                       |                                          |                                                                                                    |            |
| 1=                       |                                                                                                    | and the second of the |                                       |                                          |                                                                                                    |            |

## 4. กรอกข้อมูลรายละเอียดตามความเป็นจริงให้ถูกต้องและครบถ้วน

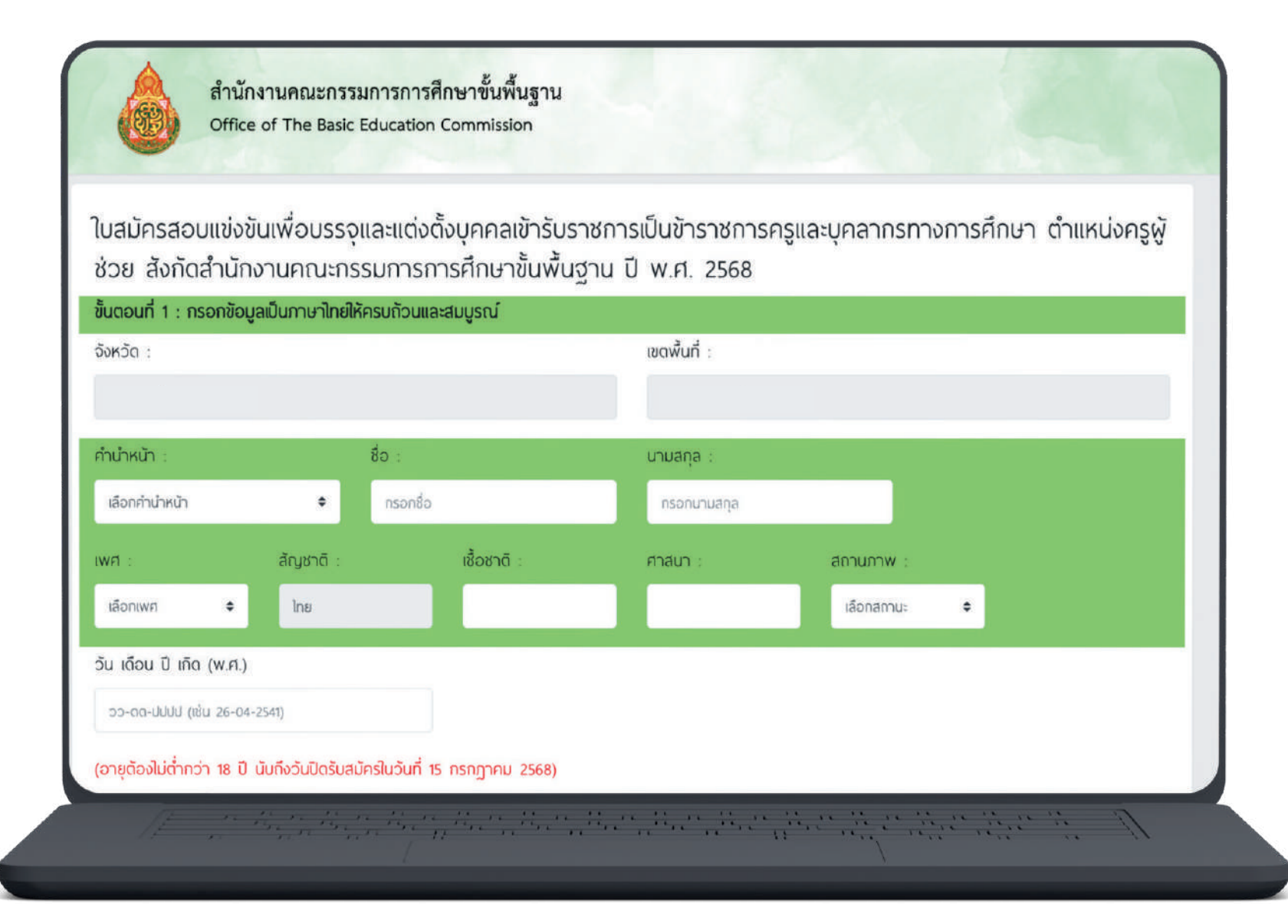

## 5. เมื่อกรอกข้อมูลและอัปโหลดไฟล์เอกสารเรียบร้อยแล้ว ให้ท่านคลิกที่ปุ่ม "Submit"

| อกสารอื่นๆ : (รวมไฟล์ pdf กรณี มากกว่า 1 ไฟล์ คลิก )<br>ใกเนาเอกสารและหลักฐานทุกฉบับ ให้ผู้สมัครเขียนคำรับรองว่า "สำเนาถูกต้อง" ลงชื่อ วันที่ กำกับไว้<br>กรุณาเลือกไฟล์ | วัทุกหน้าของสำเนาเอกสาร<br>Browse                |                                   |
|----------------------------------------------------------------------------------------------------|--------------------------------------------------|-----------------------------------|
| รำเนาเอกสารและหลักฐานทุกฉบับ ให้ผู้สมัครเขียนคำรับรองว่า "สำเนาถูกต้อง" ลงชื่อ วันที่ กำกับไว้<br>กรุณาเลือกไฟล์                                                         | วิทุกหน้าของสำเนาเอกสาร<br>Browse                |                                   |
| กรุณาเลือกไฟล์                                                                                                    | Browse                                           |                                   |
|                                                                                                    |                                                  |                                   |
| ท่านต้องการบริการรับบริการเสริม SMS แจ้งข่าวสารความเคลื่อนไหวการสมัครสอบของหน่                                                                                           | ้วยงานหรือไม่                                    |                                   |
| (ค่าบริการเสริมจาก INET 20 บาท โดยมริการเสริมไม่เกี่ยวข้อง กับ สำนักงานคณะกรรมกา                                                                                         | ารศึกษาขั้นพื้นฐาน )                             |                                   |
| มอรโทรศัพท์ Email                                                                                                    |                                                  |                                   |
|                                                                                                    |                                                  |                                   |
|                                                                                                    | นี้แม่จะวงการกระเอง เกลากระกางการสึกปา เม        | ร. วร.47 และอื่นดีไพเนี้นเดิม และ |
| ขากเงาของของของ ขางเงาเงาเงินพูมีคุณสมังในเวลา ของ แก่งพระรายงาย เป็น<br>มีคุณสมบัติอื่นครบถ้วนตามประกาศรับสมัคร ข้อความดังกล่าวข้างต้นนี้เป็นความจริงทุกประ             | ะการ หากไม่เป็นความจริง ให้ถือว่าข้าพเจ้าไม่มีสิ | ทธิสอบแข่งขันครั้งนี้ และจะไม่    |
| เรียกร้องสิทธิโด ๆ ในภายหลังทั้งสิ้น                                                                                                    |                                                  |                                   |
| กรุณาตรวจสอบข้อมูลอีกครั้ง ก่อนกดปุ่ม Submit โดยเฉพา                                                                                                    | าะเลขบัตรประจำตัวประชาชน และ ชื่อ - นามสกุ       | a                                 |
|                                                                                                    |                                                  |                                   |
| หากมีปัญหาเกี่ยวกับระบบการสมัครสอบ 🌭 สามารถติดต่อได้ที่ Call Cer                                                                                                    | nter โกร. 0-2257-7159 หรือ 🖻 LinelD : @Tha       | ijobjob                           |

## 6. ตรวจสอบข้อมูลให้ถูกต้อง และทำเครื่องหมาย 🗸 ในช่องสี่เหลี่ยมและคลิกที่ปุ่ม "ส่งใบสมัคร"

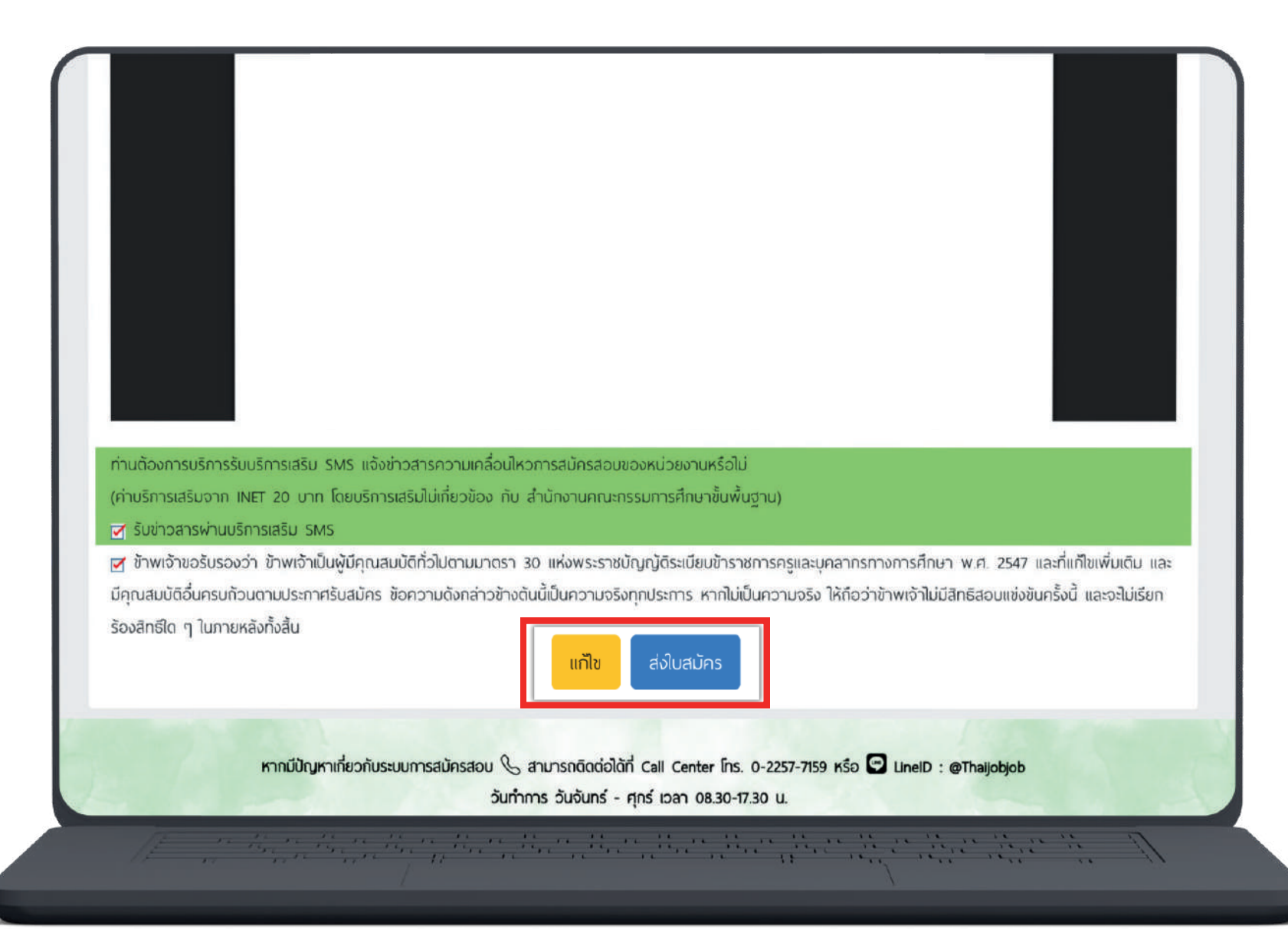

## 7. เมื่อส่งใบสมัครเรียบร้อยแล้ว ระบบจะแสดงหน้าดังรูป ให้คลิกที่ "พิมพ์แบบฟอร์มชำระเงิน"

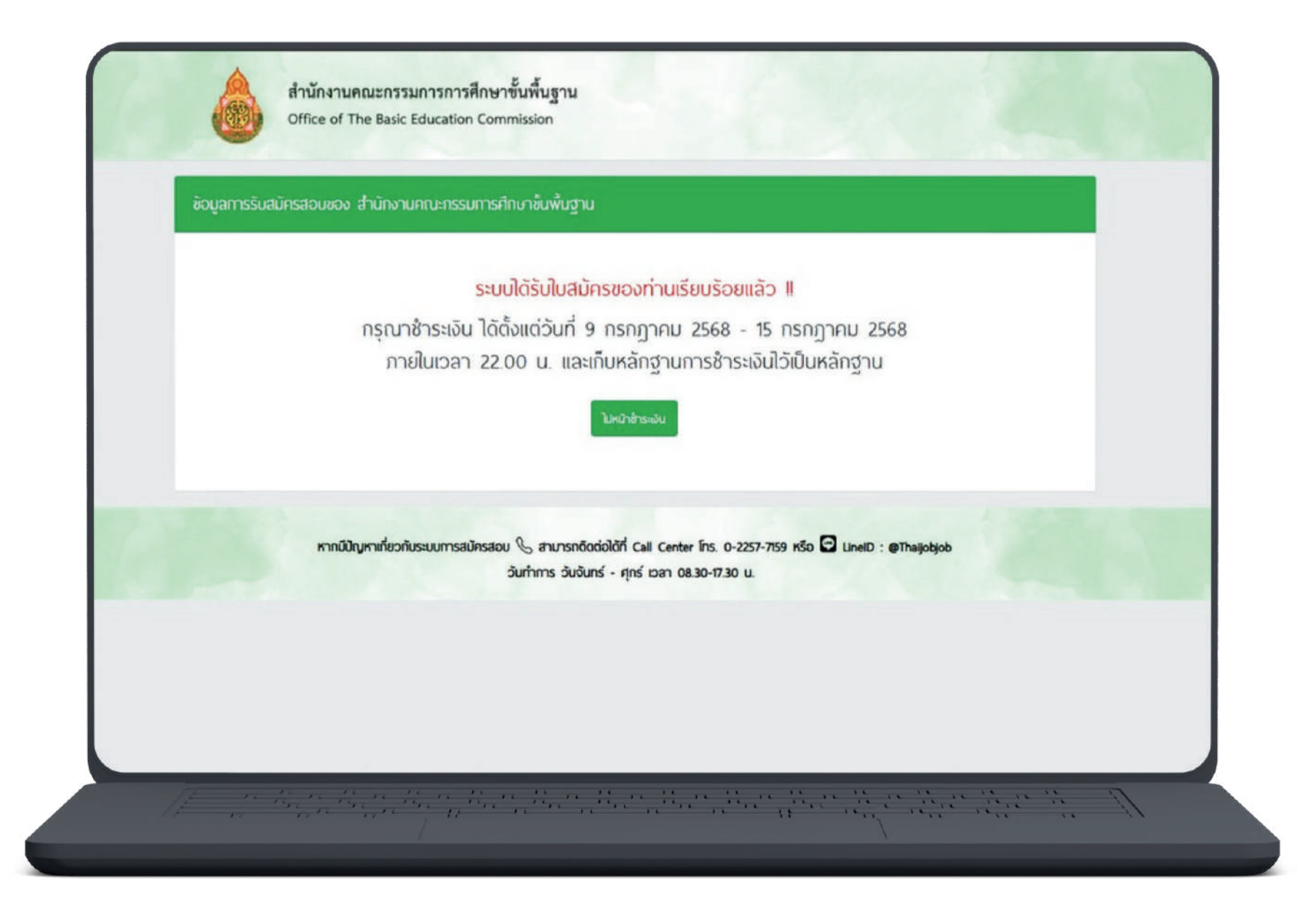

## 8. ชำระเงินผ่านช่องทาง QR Code ให้คลิกที่ **"ชำระเงินผ่าน QR Code**"

|       | ชือ-นามสกุล : นางสาวทดสอบ ร<br>จังหวัด :<br>เขต :<br>กลุ่มวิชาเอก : คณัตศาสตร์                          | SEUU                 |                                                                                                    |
|-------|----------------------------------------------------------------------------------------------------|----------------------|----------------------------------------------------------------------------------------------------|
| a     | เกานะ                                                                                                   |                      | ชื่อ-นามสกุล : <b>นางสาวทดสอบ ระบบ</b>                                                                                      |
|       | 🗸 สมัครสอบ                                                                                              | พิมพ์ใบตรวจสอบข้อมูล | กลุ่มวิชา : <mark>คณิตศาสตร์</mark>                                                                                         |
|       | 🗙 ยังไม่ช้าระเงิน                                                                                       | ช้าระพ่าน QR Code    | มง :<br>ราคา :                                                                                                    |
|       | สมัครบริการเสริม SMS                                                                                    |                      | สามารถสแกน QR Code เพื่อชำระเงินผ่าน แอปพลิเคชันธนาคาร ได้ทุกธนาคาร<br>ตั้งแต่วันที่ 9 กรกฎาคม - 14 กรกฎาคม 2568 (22.00 น.) |
|       | 🗙 ยังไปช้าระเงิน                                                                                        |                      | และให้เก็บสลิป <sup>ี</sup> (Slip) ไว้เป็นหลักฐานการชำร <sup>ะ</sup> เงิน                                                   |
| *หมาย | <mark>ЛКQ</mark><br>กรื่องหมาย ✔ หมายถึง ถ้าเนินการเรียบร้อย<br>ครื่องพบาย Ⅹ ผมายถึง มังใช่ได้ดำเนินการ |                      |                                                                                                    |

ธนาคารที่ร่วมบริการ :

![](_page_28_Picture_3.jpeg)

 1. เมื่อชำระเงินแล้ว สามารถพิมพ์ใบสมัครหลังปิดระบบสมัครสอบ <u>ตั้งแต่วันที่ 25 กรกฎาคม 2568 เป็นต้นไป</u> ซึ่งในการพิมพ์ใบสมัครสอบ ใส่เลขบัตรประจำตัวประชาชน หลังจากนั้นกด "พิมพ์ใบสมัคร" เพื่อดาวน์โหลดใบสมัคร

| หน้าแรก              | พิมฟใบสมักร                           |                                                                                                    |
|----------------------|---------------------------------------|----------------------------------------------------------------------------------------------------|
| สมัครสอบ             | เลขบัตรประจำตัวประชาชน :              | โมสมัย รอบแระกับเดี้ยงรวมเอนต์ เริ่มของและ ครั้งการการออนสอบอาการศึกษา                                                                                                    |
| ดรวจสถานะการสมัครสอบ |                                       | ด้วแหน่งครูรู้ช่วย ดังกิดสำนักงานคณะกรรมการการศึกษาขึ้นพื้นฐาน ปี พ.ศ. 2568 เลขประจำศักษาย                                                                                                 |
| ພົມພໍໃນສະເດຣ         | วัน-เดือน-ป เกิด : วว-ออ-อนปปป (พ.ศ.) | สำนักงานศึกษาวิการจังหวัด กรุงแทพมหานคร                                                                                                    |
| Womodons.            | (เช่น 26-05-2542)                     | ได้มีครองของรู้มีวิชา หรือสาขาวิชางอก <u>ภาษาไทย</u> มหัสงรุ่มไชรา <u>(2</u>                                                                                                    |
| พิมพ์บัดรประจำตัวสอบ | และโละสันเต้ .                        | เรียน ประกอบการศึกษามีการจัดหรือ <b>กรุงเทพมหารคร</b><br>ด้วยจำหนังโปรมคล่องครีตรสะแนจ์สนิมสีงประเทศแต่งตั้งเคตเข้ากับราชการเป็นก้าราชการครูและปครกรรกการศึกษา ตันเหน่งหรือข่าย ปี พ.ศ. 25 |
| ราวสอบเอกสาร         |                                       | ปริญญาตรี 🔲 4 9 🛄 5 0 🔤 6 ปี และประกาศมีกลัดบัณฑิตที่มีหลักสูงรากาศักษาไม่น้อยกว่า 1 9 จึงกมหมดรายอะเมือดหรือเหลือวกับ<br>สับรักษารับสีความครามการสิจารมาข้อค่าไปนี้                       |
| 5000000000           | âus                                   | 1 ชื่อ-สาอ มศ มีมูกสี เชื่องสี ครอง                                                                                                    |
| รวจสอบวุฒิที่ ก.ค.ศ. |                                       | <ol> <li>มากูรับสีเริ่มที่เริ่มรับระดับร่อมต่างไม่ต่างว่า 18 ปี เกิดรับสี เดือนพ.ค. ( อายุ )</li> <li>(2.1 เรือบประจำตัวประชาชาวอาที่</li> </ol>                                           |
| บรอง                 |                                       | วินที่ออกษัตรประชาชน เดือน พ.ศ. พรศอายุวันที่ เดือน พ.ศ.                                                                                                    |
|                      |                                       | าร์ตาประจำตัวเร็าหน้าที่ของรัฐ (ถ้ามี) ดังก็ด<br>วันนี้ออก สีเวเ                                                                                                    |
| โดต่อหน่วยงาน        |                                       | 3 #232600000000000000000000000000000000000                                                                                                    |
|                      |                                       | พื่อ เทารให้ได้สื่อป้านวยความสะควาได้แก่                                                                                                    |
|                      |                                       | 4 วูมิการศึกษาตรรดชมสามหนังสือมีครสดบ คือ (ระบุชื่อปริญญาโตร)                                                                                                    |

 10. เมื่อชำระเงินแล้ว สามารถพิมพ์บัตรประจำตัวผู้สอบหลังปิดระบบสมัครสอบ <u>ตั้งแต่วันที่ 25 กรกฎาคม 2568 เป็นต้นไป</u> ซึ่งใน การพิมพ์บัตรประจำตัวผู้สอบใส่เลขบัตรประจำตัวประชาชน หลังจากนั้นกด "พิมพ์บัตรประจำตัวสอบ" เพื่อดาวน์โหลดบัตรประจำตัวผู้สอบ

| หน้าแรก              | พิมพ์ปัตรประจำตัวสอบ          |                  |
|----------------------|-------------------------------|------------------|
| สมัครสอบ             | เองนักระไรเรื่อกักประชาวงัน . |                  |
| ดรวจสถานะการสมัครสอบ | 1900120240 1020250 100 :      |                  |
| พิมพใบสมัคร          | วัน-เดือน-ปี เกิด :           | 0. R.w) WW-00-CC |
| พืมพ์มัตรประจำตัวสอน | (iðu 26-05-2542)              |                  |
| ตรวจสือบเอกสำร       | iudsinsawn :                  |                  |
| ตรวจสอบวณ์ที่ ก.ค.ศ. |                               | คันหา            |
| รับรอง               |                               |                  |
| ดิดต่อหน่วยงาน       |                               |                  |
|                      |                               |                  |

| ชื่อ-นามสกุล      | New york of Cases   |
|-------------------|---------------------|
| กลุ่มสาชา :       | ภาษาไทย             |
| ເນດ :             | สพป.กรุงเทพมหานคร   |
| กลุ่มวิชาเอก :    | วิทยาการคอมพิวเตอร์ |
| บัตรประจำตัวสอบ : | พิมพ์โดยไรสำคัญสาม  |

#### ตัวอย่างบัตรประจำตัวผู้สอบ

![](_page_30_Picture_4.jpeg)

11. เมื่อท่านชำระเงินเรียบร้อยแล้ว ให้ท่านกลับไปที่หน้าหลัก และคลิกที่แถบเมนู " ตรวจสอบเอกสาร "

\*\*\* กรณีอัปโหลดเอกสารไม่ผ่าน ท่านสามารถคลิกที่ปุ่ม <u>"**แก้ไขเอกสาร"**</u> ได้ \*\*\*

|                                         | พลการต                                                                                                    | ଽ୦ବଶଚଧ                                                        |                                                                                                    |
|-----------------------------------------|----------------------------------------------------------------------------------------------------|---------------------------------------------------------------|----------------------------------------------------------------------------------------------------|
|                                         |                                                                                                    | ชื่อ-นามสกุล : นางสาวทดสอบ ระบบ                               |                                                                                                    |
|                                         |                                                                                                    | ຈັงหວັດ :                                                     |                                                                                                    |
|                                         |                                                                                                    | : DBJ                                                         |                                                                                                    |
|                                         | กลุ่มสาขา : คณิตศาสตร์                                                                                                    |                                                               |                                                                                                    |
|                                         |                                                                                                    | สถานะเอกสาร : 🛛 🗙 มีเอกสารไม่พ่าน 🛛                           | ที่ใขเอกสาร                                                                                                    |
|                                         | เอกสารแนบที่ผ่านการตรวจเรียบร้อยแล้วสถานะขึ้นว่า "ผ่าน" ทั้งนี้<br><u>ไม่ผูกพันกับการตรวจสอบคุณสมบัติตามประกาศรับสมัครครั้งนี้ในภายหลัง</u> |                                                               | ชสถานะขึ้นว่า "พ่าน" ทั้งนี้<br>กาศรับสมัครครั้งนี้ในภายหลัง                                                                                                    |
|                                         | สถานะ                                                                                                    |                                                               |                                                                                                    |
|                                         | ×                                                                                                    | รูปถ่ายหน้าตรง                                                | ไม่ผ่าน เพราะ ไม่ผ่าน                                                                                                    |
|                                         | ×                                                                                                    | สำเนาทะเบียนบ้าน                                              | ไม่ผ่าน เพราะ ไม่ผ่าน                                                                                                    |
|                                         | ~                                                                                                    | สำเนาบัตรประจำดัวประชาชน                                      | ผ่าน                                                                                                    |
|                                         | ~                                                                                                    | ใบปริญญาบัตร หรือ ใบคุณวุฒิการศึกษา หรือ ใบรับ<br>รองการศึกษา | ผ่าน                                                                                                    |
| 1 - 1 - 1 - 1 - 1 - 1 - 1 - 1 - 1 - 1 - | /::                                                                                                    |                                                               | A manual and a second and a second and a s |

## 12. ให้ท่านคลิก "Browse" และทำการอัปโหลดเอกสารที่ถูกต้องลงไป และคลิกที่ปุ่ม "**แก้ไข**"

| เกิโขไฟล์                                                                                                    |        |
|----------------------------------------------------------------------------------------------------|--------|
| ลขประจำตัวประชาชน                                                                                                    |        |
| มูปถ่าย (File jpg) :<br>กรุณาเลือกไฟล์                                                                                                    | Browse |
| สำเนาทะเบียบบ้าน : (รวมไฟล์ pdf กรณี มากกว่า 1 ไฟล์ คลิก)<br>สำเนาเอกสารและหลักสามากอบัน ให้ผัสมัครเขียนเอ่ารับรอกว่า "สำเนากอด้อก" อกชื่อ กันนี้ ถ้ากับได้กอะบัดของสำนายดอ                        | das    |
| กรุณาเลือกใฟล์                                                                                                    | Browse |
| อกสารรับรองคุณวุฒิ ที่ ก.ค.ศ. รับรอง : (รวมไฟล์ pdf กรณี มากกว่า 1 ไฟล์ คลิก )<br>สำเนาเอกสารและหลักฐานทุกฉบับ ให้ผู้สมัครเขียนคำรับรองว่า "สำเนาถูกต้อง" ลงชื่อ วันที่ กำกับไว้ทุกหน้าของสำเนาเอก | สาร    |
|                                                                                                    |        |

## 13. คลิกที่ปุ่ม "**ยืนยันการแก้ไขไฟล์**" จากนั้นจะมีหน้าต่างขึ้นมาให้คลิก "OK"

![](_page_33_Figure_1.jpeg)

## 14. จากนั้นรอระบบตรวจสอบ เมื่อผ่านการตรวจเรียบร้อยแล้วสถานะจะขึ้นว่า "<mark>ผ่าน</mark>"

| พลการตรวจสอบ |                                                                    |
|--------------|--------------------------------------------------------------------|
| ชื่อ-นาม     | สกุล : นางสาวทดสอบ ระบบ                                            |
| ຈັง          | หวัด :                                                             |
|              | : סט                                                               |
| กลุ่มส       | าขา : คณิตศาสตร์                                                   |
| สถานะเอก     | สาร : 🗸 เอกสารพ่าน                                                 |
| noi          | สารแนบที่ผ่านการตรวจเรียบร้อยแล้วสถานะขึ้นว่า "ผ่าน" ทั้งนี้       |
| ไม่พูกพ่     | <u>ขันกับการตรวจสอบคุณสมบัติตามประกาศรับสมัครครั้งนี้ในภายหลัง</u> |
| สถานะ        |                                                                    |

| ~ | รูปถ่ายหน้าตรง                                                | พ่าน |
|---|---------------------------------------------------------------|------|
| ~ | สำเนาทะเมียนบ้าน                                              | พ่าน |
| ~ | สำเนาบัตรประจำตัวประชาชน                                      | พ่าน |
| ~ | ใบปริญญาบัตร หรือ ใบคุณวุฒิการศึกษา หรือ ใบรับ<br>รองการศึกษา | พ่าน |

|   | <mark>หรือ</mark> แบบ 1 (คส. 09.10)(สำหรับผู้สมัครในกลุ่มวิชาเอก<br>ชาดแคลน)                                                                                               |      |
|---|----------------------------------------------------------------------------------------------------|------|
| ~ | หนังสือรับรองของคุรุสภา ที่แจ้งว่าได้ตรวจสอบ<br>คุณสมบัติธียบร้อยแล้ว อยู่ระหว่างดำเนินการเสนอคณะ<br>กรรมการมาตรฐานวิชาชีพ เพื่อพิจารณาอนุบัติ                             | ฟาน  |
| ~ | เอกสารแสดงข้อมูลผู้ประกอบวิชาชีพทางการศึกษา ที่<br>พิมพ่ออกจากระบบสารสนเทศของคุรุสกา ที่มีช้อมูล ชื่อ<br>- ชื่อสกุล เลขที่ไบอบุญาต วันออก และวันหมตอายุที่<br>เป็นปัจจุบัน | ฟาน  |
| ~ | หนังสืออนุญาตให้สมัครสอบ<br>(ทรณีขักราชการ / พนักงานส่วนก้องกิ่นสมัครสอบ)                                                                                                  | ฟาน  |
| ~ | ใบรับรองแพทย์<br>(ฉบับจริงเท่านั้น) (ใช้สถานพยาบาล ตามประกาศรับ<br>สมัคร)                                                                                                  | ฟาน  |
| ~ | เอกสารอื่นๆ                                                                                                    | ผ่าน |

หากมีปัญหาเกี่ยวกับระบบการสมัครสอบ 📞 สามารถติดต่อได้ที่ Call Center Ins. 0-2257-7159 หรือ 🖸 LineiD : @Thaijobjob วันทำการ วันจันทร์ - ศุกร์ เวลา 08.30-17.30 น.

and the second second second second second second second second second second second second second second secon